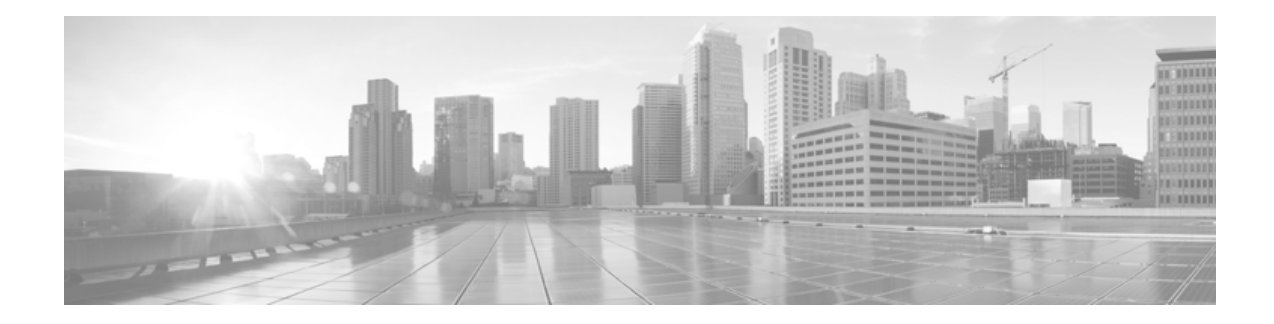

# Cisco Wireless LAN で Apple モバイル デ バイスを使用する企業のためのベスト プラク ティス

【注意】シスコ製品をご使用になる前に、安全上の注意 (www.cisco.com/jp/go/safety\_warning/) をご確認ください。

本書は、米国シスコ発行ドキュメントの参考和訳です。リンク情報 につきましては、日本語版掲載時点で、英語版にアップデートがあ り、リンク先のページが移動 / 変更されている場合がありますこと をご了承ください。 あくまでも参考和訳となりますので、正式な内容については米国サ

あくまでも参考和訳となりますので、正式な内容については米国サ イトのドキュメントを参照ください。

また、契約等の記述については、弊社販売パートナー、または、弊 社担当者にご確認ください。

# 目次

- •「このマニュアルの目的」(P.3)
- 「はじめに」(P.3)
- 「Wi-Fi チャネル カバレッジ」(P.3)
- 「ローミング」 (P.8)
- 「高速ローミング」(P.10)
- 「データ レート」 (P.13)
- 「iOS デバイスに対応した Web 認証」(P.18)
- 「トラブルシューティング」(P.24)

# 

©2013 Cisco Systems, Inc. All rights reserved

- 「推奨事項のまとめ」(P.32)
- 「付録 A: IEEE IP DSCP AVVID 値および 802.11e WMM」(P.35)

I

- 「付録 B: 対照表(概略)」(P.36)
- 「付録 C:略語」(P.37)

### このマニュアルの目的

本書は、Cisco Wireless LAN (WLAN)の設計、導入、管理を担当する IT プロフェッショナルを対象 としています。対象読者が Cisco WLAN の各コンポーネントと機能、および基本的な IP ネットワーキ ングに関して、実用的な知識を有していることを前提としています。インフラストラクチャのセキュリ ティを維持しながら、Apple デバイスおよび混合クライアント環境に考え得る最高のサービスを提供す るための、実装の考慮事項、推奨されるネットワーク セットアップ、およびトラブルシューティング をカバーするベスト プラクティスを紹介します。

本書の各トピックには、さまざまな使用例における設定の全般的なガイドのほか、Wi-Fi 802.11r Fast Transition セキュア認証および 802.11k ネイバー リスト無線管理をサポートする iOS6 オペレーティン グ システム搭載の iPhone および iPad を対象とした、具体的なガイドが含まれています。

# はじめに

ſ

この Bring Your Own Device (BYOD; 個人所有デバイスの持ち込み)の世界では、学生がワイヤレスの Apple iPhone や iPad をキャンパス内に持ち込んだりしますし、複数のデバイスを所有するユーザが 人口構成の大半を占めています。こうした世界では、IT 管理者はネットワーク リソースのセキュリティを確保すると同時に、オープンなアクセス ネットワーク環境を用意することを求められます。

こうした環境では、セキュリティに関する懸念は元より、QoS、無線カバレッジ、<u>ローミング</u>シナリ オ、セントラルスイッチングまたはローカルスイッチングアーキテクチャ、レガシークライアントの 混在など、数多くの課題が浮上します。ゲストユーザがワイヤレスプリンタを利用できるようにし、 なおかつ会社のファイルサーバにはアクセスできないようにするには、どうすればよいでしょうか。 信頼できる社内ユーザに対して優先度の高い帯域幅を保証するには、どうすればよいでしょうか。問題 は安全なアクセスの確保だけではありません。良好なアプリケーションパフォーマンスを維持しなが ら、簡単にオンボーディングを実行でき、接続を維持できるようにすることも大切です。

本書では、考慮すべきさまざまな要素を加味した、考え得る限り最高のサービスを「iDevice」に提供 するためのベスト プラクティスをいくつか紹介します。Apple は、ビジネス アプリケーションを利用 できるモバイル デバイスの分野では最先端を走っています。iPhone5 は、5 GHz 帯域と、5 GHz 帯域 向けの北米チャネル セットで 21 の Wi-Fi チャネルをサポートしています。そのおかげで iPhone5 の Wi-Fi デュアルバンド サポートが実現し、iPhone のビジネスでの採用に大きな影響を与えています。 802.11k および 802.11r をサポートする Apple iOS6 は、Wi-Fi アクセス ポイント (AP) 全体でローミ ングが強化されるように設計されたプロトコルのうち、2 つをサポートするようになりました。本書で は、そのプロトコルを使用するように Cisco ワイヤレス LAN コントローラ (WLC) を設定する方法に ついて説明します。

# Wi-Fi チャネル カバレッジ

- 「Wi-Fi チャネル カバレッジの概要」(P.4)
- 「Wi-Fi 802.11e/WMM QoS」 (P.6)
- 「QoS マーキングの処理方法」(P.6)

# Wi-Fi チャネル カバレッジの概要

デュアルモードの iPhone5 および iPad は、米国で承認された 5 GHz チャネルをすべてサポートしてい ます。デュアルモード機能により、これらのデバイスは追加の 21 Wi-Fi チャネルで動作できるように なっています。シスコは、5 GHz カバレッジ設計を推奨しています。5 GHz チャネルは、Bluetooth や 電子レンジのような一般的な 2.4 GHz デバイスの影響を受けません。5 GHz チャネルのチャネル使用 率は一般的に、2.4 GHz チャネルと比べるとはるかに低くなっています。5 GHz 帯域のチャネル使用率 のほうが多くのチャネルを利用でき、チャネルの再使用(同一チャネル干渉)やオーバーラップが低減 されるため、低くなります。

密集した 2.4 GHz ネットワークでは、チャネル使用率が高くなることが珍しくありません。WLC のレ ポートを使用して、チャネル使用率を入念に監視することを推奨します。チャネル使用率の値が高い場 合、新しい干渉源の出現、AP の停止、または新しい Wi-Fi デバイスの大量流入を示している可能性が あります。

この他に監視が必要な条件として、チャネルを変更する AP が挙げられます。サイト内調査を実施する と、Wi-Fi のパフォーマンスに干渉する信号の固定発生源が見つかります。こうした条件の影響を受け る5 GHz Wi-Fi チャネルは、Dynamic Channel Allocation (DCA) 除外リストに追加することを推奨 します。WLC の論理パラメータと設定パラメータ、および規制により、5 GHz チャネルが一時的に DCA リストに加えられる場合があります。これは正常な動作です。ただし、特定のチャネルが繰り返 し DCA に追加される場合、その干渉を管理できないのであれば、当該のチャネルを DCA リストに追 加するのが最善の方法であることも考えられます。

現在の 5 GHz AP のカバレッジが iPhone5 や iPad でアプリケーションを実行するのに十分であるかどうかを判断するための、使いやすいリンク テスト ツールが WLC には用意されています。

1

5 Ghz AP のカバレッジを確認するには:

- **ステップ1** iPhone を AP にアソシエートし、クライアントに一致する MAC アドレスから、[WLC] > [Monitor] > [Clients] の順に選択します。クライアントの詳細画面が表示されます(図 1 を参照)。
- ステップ2 [Link Test] ボタンを選択してリンク テストを実行します。この操作により双方向リンク テストが実行され、クライアントの現在のカバレッジが判定されます。損失パケットが存在しない場合、クライアントを AP から遠ざけ、良好なアプリケーション パフォーマンスを維持できるだけの信号を得られる範囲をどこまで広げられるかを調べます。

#### 図 1

リンク テストのオプションが表示されたクライアントの詳細画面

| .ı ı.ı ı.<br>cısco         | MONITOR WLANS CON              | TROLLER WIRELESS S | ECURITY MANAGEMENT | COMMANDS HELP         | EEEOBACK        | Sage Configuri | ntion   ging | Logout   Befres | th |
|----------------------------|--------------------------------|--------------------|--------------------|-----------------------|-----------------|----------------|--------------|-----------------|----|
| Monitor                    | Clients > Detail               |                    |                    |                       |                 | < Back         | Link Test    | Remove          | -  |
| Summary<br>F Access Points | Client Properties              |                    |                    | AP Properties         |                 |                |              |                 |    |
| F Cisco CleanAir           | MAC Address                    | 00:0c:29:da:19:33  |                    | AP Address            | Unknown         |                |              |                 |    |
| Statistics                 | IP Address                     | 0.0.0.0            |                    | AP Name               | N/A             |                |              |                 |    |
| ▶ CDP                      | Client Type                    | Regular            |                    | AP Type               | Unknown         |                |              |                 |    |
| Rogues                     | User Name                      |                    |                    | WLAN Profile          | guest           |                |              |                 |    |
| Clients                    | Port Number                    | 13                 |                    | Status                | Associated      |                |              |                 |    |
| Multicast                  | Interface                      | management         |                    | Association ID        | 0               |                |              |                 |    |
|                            | VLAN ID                        | 40                 |                    | 802.11 Authentication | Open System     |                |              |                 |    |
|                            | CCX Version                    | Not Supported      |                    | Reason Code           | 1               |                |              |                 |    |
|                            | E2E Version                    | Not Supported      |                    | Status Code           | 0               |                |              |                 |    |
|                            | Mobility Role                  | Export Foreign     |                    | CF Pollable           | Not Implemented |                |              |                 |    |
|                            | Mobility Peer IP Address       | 192.168.100.53     |                    | CF Poll Request       | Not Implemented |                |              |                 |    |
|                            | Policy Manager State           | RUN                |                    | Short Preamble        | Not Implemented |                |              |                 |    |
|                            | Management Frame<br>Protection | No                 |                    | PBCC                  | Not Implemented |                |              |                 |    |
|                            | UpTime (Sec)                   | 7262               |                    | Channel Agility       | Not Implemented |                |              |                 |    |
|                            | Power Save Mode                | OFF                |                    | Timeout               | 0               |                |              |                 |    |
|                            | Current TxRateSet              |                    |                    | WEP State             | WEP Disable     |                |              |                 |    |
|                            | Data RateSet                   |                    | 6                  |                       |                 |                |              |                 |    |

カバレッジの1つの目標としては、AP に送信する信号の RSSI (Received Signal Strength Indicator; 受 信信号強度)を-67 dBm 以上にします。2.4 GHz でカバレッジ テストを実行する際には、低いデータ レートを無効にすることを推奨します。これは、-67 dBm RSSI のカバレッジ領域が1 Mbps データ レートで12 Mbps を大きく上回るからです。範囲と帯域幅のいずれを重視した設計にするかは、この 点を考慮して決めます。密集した 2.4 GHz ネットワークでは、チャネル使用率が高くなる可能性があ ります。チャネル使用率を下げる最も効率的な方法は、低いデータ レートを取り除くことです。

802.11n 無線技術を使用した現在の iPhone および iPad では、1 空間ストリームがサポートされます。1 空間ストリームとは、20 MHz ワイド Wi-Fi チャネルで 802.11n 対応のデータ レートが 6.5 Mbps ~ 72 Mbps の範囲になることを意味します。5 GHz 帯域では 802.11a データ レートより品質が良くなり、6 Mbps ~ 54 Mbps となります。11n テクノロジーにより、クライアントは 40 MHz ワイド Wi-Fi チャネ ルを利用できるようになります。クライアントが 802.11a クライアントとして動作している場合は、40 MHz ワイド チャネルのプライマリ 20 MHz の使用量を共有できます。

802.11n 無線を使用するクライアントの iPhone および iPad は、802.11n ビーム フォーミングをサポー トします。シスコでは、802.11n ビーム フォーミング テクノロジーを ClientLink 2.0 と呼んでいます。 シスコは、2.4 GHz で 802.11g の ClientLink、5 GHz で 802.11a の ClientLink をそれぞれ提供してい ます。ClientLink のメリットは、クライアント デバイスと AP 間の Wi-Fi 信号の品質が向上すること にあります。クライアント デバイスと AP 間の高品質リンクそれぞれが、これらの Wi-Fi チャネルの 帯域幅とカバレッジ品質を向上させます。

(注)

I

ClientLink 2.0 の詳細については、次の URL の『Cisco Wireless ClientLink 2.0 Technology at a Glance』を参照してください。 http://www.cisco.com/en/US/prod/collateral/wireless/ps5678/ps11983/at a glance c45-691984.pdf

ビーム フォーミング (ClientLink) により 802.11a よりも高品質のリンクと音声品質が提供されるため、5 GHz 帯域では 802.11n を使用することを推奨します。ClientLink 2 を使用すると、Wi-Fi チャネルの帯域幅とカバレッジ領域が改善されます。そのため、カバレッジ領域内のすべてのデバイスのパフォーマンスが向上します。

シスコは、WLAN 設定で「BandSelect」を有効にすることも推奨しています。特定の状況で iPhone5 の 5 GHz 帯域に偏りが見られるような場合でも、BandSelect を有効にしておくと、電話機の信号強度 が両方の帯域に対して適切な設定になっていれば 5 GHz での接続率を向上させることができます。

### Wi-Fi 802.11e/WMM QoS

Wireless Multimedia (WMM)の WLAN 設定では別の使用例が見られます。WMM が無効に設定され ている場合、WMM QoS はパケットのキュー設定やマーキングに使用されません。WLAN のすべての パケットは、WLAN QoS 設定に基づいて転送されます。したがって、iPhone に送信される ping は、 WLAN QoS 設定が voice または platinum になっていれば音声優先で送信されます。これは、ベスト エ フォートの DSCP (Differentiated Services Code Point) 値でマーキングされて WLC に送信される ping パケットも同様です。

上記の理由から、WMM の推奨設定は使用例に応じて「allowed」または「required」です。 802.11e/WMM QoS 対応クライアントおよび WMM WLAN では、AP から転送される各パケットの 802.11 ヘッダーに QoS 値が含まれます。同様に、WMM クライアントから送信されるパケットにもす べて、802.11 ヘッダーに QoS 値が含まれます。WMM 以外のクライアントは、WMM ヘッダーを含む パケットを送受信できません。WMM ヘッダーを含まないパケットには、チャネル優先またはチャネ ル制御の機能はありません。このようなパケットのトラフィックはベスト エフォートとなります。

802.11e/WMM 仕様は、携帯電話で Wi-Fi が代替ワイヤレス メディアとして使用されている限り、ま たタブレットで Wi-Fi が使用されている限り、存続します。こうしたデバイスでは、必要に応じて WMM が設定された WLAN に接続できることが必要です。WLAN が「WMM 必須」に設定されてい る場合、WLAN にセキュリティが設定されていなくても、WMM ではないデバイスは WLAN に接続 できません。セキュリティが設定された WLAN では、WMM 以外のクライアントの認証要求は承認さ れません。ハンドヘルド トランザクション コンピュータや旧式の単一用途型ラップトップなど、 WMM に対応していないレガシー デバイスでは、WMM 設定を「allowed」にすることを検討する必要 があります。iOS 4.0 以降を搭載した Apple デバイスでは、「WMM 必須」の設定がサポートされてい ます。

「802.11n」(P.15)の図 5 は設定画面([WLANs] > [Edit 11nSSID] > [QoS])の図で、WMM の設定例 を示しています。WLAN の使用例によって、この設定の内容が変わる場合があります。たとえば会社 のポリシーにより、ゲスト アクセス WLAN の設定を allowed に、WMM QoS 値を silver または best effort にするように決められている場合もありえます。このような場合、特定のポリシーが設定されて いない限り、AP ではすべてのトラフィックをベスト エフォートで転送します。

iPhone および iPad 用の企業 WLAN では、QoS 値を platinum または voice に、WMM の設定を required にすることを推奨します。この設定により、AP から送信されたイーサネット トラフィック が、Wi-Fi チャネルでの優先度を表す QoS 値を使用してスイッチ ポートに接続できます。その後、会 社のポリシーで必要とされているなら、AP に接続されたポートのエッジ スイッチでヘッダーの再マー キングを実行できます。WLC コードのリリース 7.4 以降、Application Visibility and Control (AVC) を有効にすると、そのようなポリシーを WLC でアクティブにすることができます。AP ではアップス トリーム パケットのディープ パケット インスペクションが実施され、WLC で設定されたポリシーに 一致するアップストリーム パケットが再マーキングされます。

### QoS マーキングの処理方法

パケットの QoS マーキングが WLAN での QoS 設定に一致しない場合、WLAN 設定ではパケット マーキングよりも転送が優先されます。iPhone から Wi-Fi チャネル経由で音声優先の音声パケットを 送信した場合に、パケットのコリジョンが発生すると、音声の緊急再試行を優先させる音声優先キュー イングおよび音声優先メディア アクセス (チャネル アクセス)が実行されます。この状態は、電話機 を接続している WLAN で QoS が best effort または silver に設定されている場合にも発生します。 WMM の優先度が voice または platinum に設定された WLAN に電話機を接続している場合、そのパ ケットはイーサネット アップストリーム経由で音声優先のインフラストラクチャに転送されます。つ まり、そのパケットの有線側ヘッダーの QoS 値を変更するオーバーライド ネットワーク ポリシーが設 定されていない限り、転送されるということです。その iPhone が best effort 設定の WLAN または silver WLAN に接続されている場合、AP からは、best effort がマーキングされたパケットがイーサ ネットに転送されます。

シスコのソフトフォン アプリケーションである Jabber から送信されたオーディオ パケットの場合、 Jabber アプリケーションによってオーディオ (G711/722) パケットに緊急転送値 46 の DSCP 値が マーキングされます。ただし、iPhone の WMM/iOS では、WMM の UP (ユーザ優先) フィールドが voice 値にマーキングされることはありません。そうではなく、ビデオ優先の値が使用されます。音声 の WMM 値は UP=6 です。ビデオの WMM 値は UP=5 です。したがって、Jabber のオーディオ パ ケットには、Wi-Fi キューイング、再試行値、および Wi-Fi チャネルへの送信時のビデオ パケットの 動作を示すメディア アクセス値が含まれます。WLAN の設定が voice、video、best effort のいずれで あっても、それは変わりません。

そのパケットの宛先 WLAN が voice に設定されていて、オーバーライド ポリシーが存在しない場合、 パケットは当該の WLAN から WMM UP 値 6 または voice で送信されます。この WLAN/WMM の動 作により、他のポリシーを呼び出さなくてもコール品質を向上できます。iPhone で行われるオーディ オパケットのマーキングは、コールの最初のネットワーク ホップで QoS 値を引き下げるため、オー ディオ コールの MOS (Mean Opinion Score) 値に影響を与えます。ただし、WMM 値が platinum に 設定された送信元 WLAN では、ネットワーク ポリシーで変更されない限り、Jabber のオーディオ パ ケットは最後のホップで音声優先となります。

Jabber アプリケーションでオーディオ パケットの DSCP 値が best effort に設定されている場合、 iPhone から送信されるオーディオ パケットの WMM 値は、UP=0 または best effort となります。さら に、そのパケットの宛先が同一の WLAN 内の他の電話機である場合、WLAN の WMM 設定が platinum/voice であっても、AP でそのパケットは WMM UP=0 で転送されます。

WMM の QoS ロジックは DSCP 値をサポートします。Wi-Fi チャネルの利用率が過剰ではなく、した がって適度な帯域幅を維持している場合、高品質のアプリケーション パフォーマンスを期待できます。

この場合、使用するアプリケーションで適切な QoS 動作が維持されると、ある程度は信頼することができます。シスコのソフトフォンアプリケーションである Jabber のような特定のアプリケーションでは、オーディオ、ビデオ、およびその他のフレーム タイプを Cisco AVVID (Architecture for Voice, Video and Integrated Data)の QoS 基準にマーキングします。

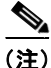

「付録 A: IEEE IP DSCP - AVVID 値および 802.11e WMM」(P.35)の表を参照してください。

Jabber やその他のビジネス アプリケーションの場合、デバイスの WMM ドライバまたは QoS ポリ シーによって WMM QoS 値が低下したパケットにおいてもアプリケーションに必要な QoS レベルを獲 得できるように、QoS 値を platinum にすることを推奨します。iPhone、iPad、およびその他の類似デ バイスで、ゲスト アクセスしか利用できないようにするか、ポリシーによってエンタープライズ レベ ルのアクセスを制限する場合、認証を行う WLAN で、WMM の QoS は該当デバイスの優先度を下げ る設定にします。

WLAN に認証され、WMM が有効になった iDevice からは、そのデバイスの Wi-Fi 無線ドライバと QoS ポリシーで設定された WMM QoS レベルでパケットが送信されます。この場合、これらのデバイ スで、WLC で WLAN 用に設定された QoS 値を含むパケットを送信する必要はありません。また、ア プリケーションがパケット内に設定した DSCP IP 値を含むパケットを送信する必要もありません。 WLAN の QoS 値は、AP でアップストリームおよびダウンストリーム トラフィックの転送に使用され る高レベル マーキングの値より高くなります。WLAN WMM 設定に加えて、QoS 設定のオプションは 多数用意されています。このオプションについては、最新の WLC コンフィグレーション ガイドを参 照してください。 まとめると、iPhone および iPad の一般的な QoS 動作として、アップストリームおよびダウンスト リーム パケットは DSCP 値を表す WMM 値を含んだ状態で送信されます。Wi-Fi iPhone および iPad トラフィックをさらに詳細に管理する必要がある場合は、AVC (Application Visibility and Control) を使用することを推奨します。Cisco WLAN リリース 7.4 以降、AVC は WLC に含まれています。

(注)

その他の推奨事項については、『Voice over Wireless LAN 4.1 デザイン ガイド』 (http://www.cisco.com/cisco/web/support/JP/docs/WL/WLLANMGMT/WLCntrlSystem/SDG/002/14 684\_01.html)、およびお使いのコードのバージョンに該当するワイヤレス LAN コントローラ コンフィ ギュレーション ガイド (cisco.com の該当ページ) を参照してください。

(注)

サポートされる iDevice の各種機能については、「付録 B:対照表(概略)」(P.36) で簡単に説明しています。

ローミング

- 「ローミングの概要」(P.8)
- 「無線リソース管理」(P.9)

### ローミングの概要

IEEE 802.11k および 802.11r は今後、展開するうえで、重要な業界標準であり、WLAN 環境でのシー ムレスな Basic Service Set (BSS) 間のローミングを可能にします。Cisco WLAN リリース 7.4 以降、 Apple iOS6 搭載の iPhone および iPad のエンタープライズ ローミングの推奨設定は、802.11k ネイ バー リストです。IEEE 802.11k 仕様は、2008 年 6 月に批准されました。

(注)

Wikipedia に掲載されている 802.11k の簡単な説明については、 http://en.wikipedia.org/wiki/IEEE\_802.11k-2008 を参照してください。

(注)

IEEE 802.11k 仕様については、http://ieeexplore.ieee.org/stamp.jsp?tp=&arnumber=4544755 を 参照してください。

(注)

802.11k については、本書の「無線リソース管理」(P.9)を参照してください。

ローミングを容易にするため、ある AP にアソシエートした iPhone は、ネイバー AP のリストを求め る要求を送信します。この要求は、アクションパケットと呼ばれる 802.11 管理フレームの形式で送信 されます。AP は、同一 WLAN 内のネイバー AP のリストで応答します。このリストには各 AP の Wi-Fi チャネル番号も含まれます。AP の応答もアクションパケットです。

iPhone は、応答フレームから次のローミングの候補となる AP を認識します。802.11k Radio Resource Management (RRM) プロセスを使用することで、iPhone は効率的かつ迅速なローミングを行うこと ができ、通話中にローミングを実行するのが一般的なエンタープライズ環境で良好なコール品質を確保 するという要件を満たすことができます。

WLC 802.11k の推奨設定は、RRM を有効にすることです。これにより、ネイバー リスト応答パケットで 2.4 GHz と 5 GHz の両方の AP チャネル番号が提供されます。Voice over WLAN コールだけでなく、すべてのアプリケーションとデバイスで、5 GHz 帯域 Wi-Fi チャネルを使用することを推奨します。デュアルバンド iPhone5 および iPad は、5 GHz 帯域への偏向を示します。

ネイバー リストの情報があれば、iPhone はすべての 2.4 GHz および 5 GHz チャネルをプローブして ローミング先 AP を探す必要がなくなります。すべてのチャネルをプローブする必要がなければ、全 チャネルのチャネル使用率が低下し、全チャネルの帯域幅が増加します。また、ローミング時間が短縮 され、iPhone または iPad ですばやく切り替えができるようになります。さらに、各チャネルの無線設 定を変更したり各チャネルでプローブ要求を送信したりすることもなくなるため、バッテリーの寿命が 伸びます。すべてのプローブ応答フレームをデバイスで処理する必要もなくなります。

CLI を使用して 802.11k 向けに WLC を設定するための推奨コマンドを次に紹介します。

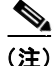

WLC には、802.11k の設定を行うための GUI はありません。

 WLAN ネイバー リストを有効/無効にする:WLC からネイバー リストを有効または無効にしま す。また、APの RRM および Power Constraint Information Elements (IEs) を有効または無効に します。

config wlan assisted-roaming neighbor-list {enable|disable} wlanId

 WLAN ネイバー リストのデュアルバンド応答を有効/無効にする:両方の無線帯域のエントリを 含むネイバー リストを有効または無効にします。デフォルトは、クライアントが現在アソシエー トしている帯域です。

config wlan assisted-roaming dual-list {enable|disable} wlanId

予測リストベースの支援ローミングを有効/無効にする:ローミング最適化の予測リストを使用した支援ローミング機能を有効または無効にします。すでに同一WLAN内でロードバランシングが有効になっている場合は、警告が出力され、WLANのロードバランシングが無効になります。

config wlan assisted-roaming prediction {enable|disable} wlanId

(注)

コマンドを実行したら、設定を保存してください。

### 無線リソース管理

802.11k標準は、利用できる最適な AP を見つけるための情報を提供します。

(注)

11r については、本書の「ローミング」(P.8)を参照してください。

iOS6 コードを利用する iPhone4s および iPhone5 では、802.11k 無線管理情報を使用してローミングを 必要とする AP が判断されます。802.11k 仕様で定義されたプロセスの一部として、電話機から現在ア ソシエートしている AP にネイバー情報の要求を送信することができます。その AP は、最も近くにあ る AP およびその AP の Wi-Fi チャネル番号を含むネイバー情報を返します。この情報により、 iPhone5 は 2.4 GHz 帯域のすべての Wi-Fi チャネルと 5 GHz 帯域のすべてのチャネルをスキャンする 手間をかけずに AP を見つけることができます。時間にして数秒を短縮できるほか、バッテリーの節約 にもつながります。

802.11k は、ネットワーク内でのトラフィックの分散方法を改善することを目指しています。WLAN では通常、個々のデバイスは最も強い信号を送信する AP に接続します。この調整方法の場合、クライ アントの台数や位置によっては、1 台の AP に要求が集中する一方で他の AP では使用率が低下し、結 果としてネットワーク全体のパフォーマンスが低下する事態に陥ることがあります。802.11k に準拠す るネットワークでは、信号強度が最も高い AP の負荷が限度一杯になると、使用率の低い AP のいずれ かにワイヤレス デバイスは接続します。信号強度が低くても、ネットワーク リソースが効率的に使用 されるため、全体的なスループットは向上します。

以下に、新しい AP に切り替わる前に 802.11k ネイバー リスト プロトコルが行う可能な動作の手順を示します。

- 1. APは、クライアントが移動して離れていくと判断します。
- 2. AP はクライアントに、新しい AP への切り替え準備をするように知らせます。
- 3. クライアントは、ネイバー AP のリストを要求します。
- 4. AP が、サイト レポートを提供します。
- 5. クライアントは、そのレポートに基づいて最適な AP に移動します。

iOS6 搭載の iPhone5 および iPad では、これと同様に 802.11k ネイバー リスト機能が使用されます。 AP とアソシエートすると間もなく、その AP から提供されるネイバー リストを要求します。ネイバー リスト レポートには、隣接する AP の Basic Service Set Identifier (BSSID) とチャネル番号が含まれ ています。

# 高速ローミング

- 「高速ローミングの概要」(P.10)
- 「WLC における Fast Transition の推奨設定」(P.12)
- Sticky Key Caching (SKC) (P.12)

### 高速ローミングの概要

Apple iOS6 搭載デバイスのエンタープライズ セキュリティの推奨設定は、802.11r Fast Transition (FT) です。IEEE 802.11r 仕様は 2008 年 7 月に批准されました。これは、2004 年 6 月の 802.11i 仕様 の後継です。

802.11r では、標準ベースの Fast Transition が導入されています。

- クライアントは再アソシエートを実行する前に(またはその最中に)、対象 AP のセキュリティお よび QoS 状態を確立することが可能
- 方法1: Over-the-Air: 無線通信経由(クライアントから新しい AP へ)

- 4 つのパケットが Wi-Fi チャネル経由で変更される

- 方法 2: Over-the-DS: 分散システム経由(古い AP を経由)
  - 2 つのパケットが Wi-Fi チャネル経由で交換され、2 つはイーサネット経由で交換される

802.11r では、クレデンシャルをすでにキャッシュ済みの 11r クライアントと AP の間で交換されるパ ケットの数が減ります。

(注)

Wikipedia に掲載されている 802.11r の簡単な説明については、 http://en.wikipedia.org/wiki/IEEE\_802.11r-2008 を参照してください。

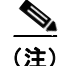

IEE 802.11r 仕様については、http://ieeexplore.ieee.org/stamp.jsp?arnumber=4573292 を参照してください。

٩, (注)

ſ

iPhone および iPad のモデル番号については、http://support.apple.com/kb/HT3939?viewlocale=ja\_JP を参照してください。

Apple iOS 6.0 より前では、Fast Transition はサポートされていません。Apple iOS5 では Sticky Key Caching (SKC) がサポートされています。iOS5 と iOS6 ではどちらも、802.11e 認証タイプ、 EAP-FAST、LEAP、EAP-TLS、EAP-TTLS、EAP-SIM、PEAP バージョン 1 および 2 がサポートされています。

このセキュリティ オプションにより、iPhone ではわずか 4 つのパケットを交換することで、AP への 認証を安全に行うことができます。2 つのパケットは、AP 同士をつなぐイーサネット ケーブルで送信 できます。残る 2 つのパケットは、各 AP の Wi-Fi チャネルで送信されます。これにより、実際のロー ミングを行う前に、iPhone からローミング先の AP に対して安全な認証を行うことができます。その 結果、ローミング完了後に認証プロセスの遅延なく、iPhone でデータ、ビデオ、オーディオ パケット を送受信できます。

現在 802.11r FT に影響のあるガイドラインと制限事項は次のとおりです。

- 802.11r FT はメッシュ AP でサポートされません。
- FlexConnect モードの AP の場合:
  - 802.11r FT は、リリース 7.3 以降のセントラルおよびローカル スイッチング WLAN でサポートされます。
  - 802.11r FT は、ローカル認証が有効にされた WLAN ではサポートされません。
- 802.11r FT は、Cisco 600 シリーズ OfficeExtend アクセス ポイントではサポートされていません。
- 802.11rのクライアントアソシエーションは、スタンドアロンモードのAPではサポートされません。
- 802.11rの高速ローミングは、スタンドアロン モードの AP ではサポートされません。
- ローカル認証 WLAN とセントラル認証 WLAN の間での 802.11r 高速ローミングはサポートされ ていません。
- 802.11rの高速ローミングは、クライアントがスタンドアロンモードでOver-the-DS 事前認証を使用している場合、サポートされません。Over-the-DS(Distribution System)とは、パケットが有線インフラストラクチャで送信される場合を指します。
- スタンドアロン AP からクライアントへ送信されるサービスは、セッション タイマーの期限が切れ るまでの間のみサポートされます。
- Traffic Specification (TSpec)は、802.11r 高速ローミングではサポートされていません。WLAN リンクに遅延が存在する場合、高速ローミングも遅延します。音声またはデータの最大遅延を検証 する必要があります。
- WLC では、Over-the-Air 方式と Over-the-DS 方式の両方で、ローミング中の 802.11r Fast Transition 認証要求が処理されます。
  - 必要なパケットのうち2つはAPの有線接続で送信され、2つはWi-Fiで送信されるため、 Over-the-DSの使用を推奨します。DSオプションが選択されていない場合、4つのパケット はすべてWLANで送信されます。

## WLC における Fast Transition の推奨設定

802.11r FT クライアントを WLAN ネットワークに追加する場合の、WLAN 設定の推奨事項は次のとおりです。図 2 に設定例を示します。下記のベスト プラクティスの推奨事項は、Apple とシスコ両社の共同作業によって導き出されたものです。

- Fast Transition 802.1x クライアント用に追加の WLAN を設定します。
- Fast Transition PSK クライアント用に追加の WLAN を設定します。
  - この推奨事項を挙げるのは、Fast Transition が設定された WLAN のアソシエーション応答パケットに追加される情報が、レガシーの無線ドライバでは認識されないためです。802.11r 仕様は 2008 年に批准されましたが、すべてのクライアントの無線ドライバが 802.11r に関する管理パケットの変更を処理するように更新されたわけではありません。この点は一部の Apple 製品も同様です。
  - Apple は、レガシー クライアントに別個の WLAN および SSID を使用することを推奨しています。

#### 図 2 802.11r FT クライアントを追加するための WLAN 設定の推奨事項

#### Multiple WLANs for Multiple Auth Types Each with a Unique SSID

|                                                                                                    | WLAN ID Type                                                                                      | Profile Name                                                                                                    | WLAN SSID                                                                                                    | atatus                                                                                                    | Security Policies                                                                                                    |
|----------------------------------------------------------------------------------------------------|---------------------------------------------------------------------------------------------------|----------------------------------------------------------------------------------------------------|----------------------------------------------------------------------------------------------------|----------------------------------------------------------------------------------------------------|----------------------------------------------------------------------------------------------------|
|                                                                                                    | 5 WLAN                                                                                            | 1× Voice                                                                                                    | 1Voice                                                                                                    | Enabled                                                                                                    | [WPA2][Auth(802.1×)]                                                                                                    |
|                                                                                                    | Z WLAN                                                                                            | 1x Voice FT                                                                                                    | 1VoiceFT                                                                                                    | Enabled                                                                                                    | [WPA2][Auth(FT 802.1X)]                                                                                                    |
|                                                                                                    | 2 WLAN                                                                                            | PSK Voice                                                                                                    | pskVoice                                                                                                    | Enabled                                                                                                    | [WPA2][Auth(PSK)]                                                                                                    |
|                                                                                                    | 2 WLAN                                                                                            | PSK Voice FT                                                                                                    | pskVoiceFT                                                                                                    | Enabled                                                                                                    | [WPA2][Auth(FT-PSK)]                                                                                                    |
| 802.1x & 8                                                                                                    | 02.1× FT WLAN                                                                                     | Ns Unique SSIDs                                                                                                    | PSK & PSK F                                                                                                    | T WLAN                                                                                                    | s With Unique SSIDs                                                                                                    |
| LANs > Edit '1x V                                                                                                    | oice'                                                                                             | WLANs > Edit '1x Voice FT'                                                                                                    | WLANs > Edit 'pskVoice'                                                                                                    |                                                                                                    | WLANs > Edit 'PSK Volce FT'                                                                                                    |
| General Security                                                                                                    | QoS Advanced                                                                                      | General Security QoS Advance                                                                                                    | General Security QoS                                                                                                    | Advanced                                                                                                    | General Security QoS Advanced                                                                                                    |
| Layer 2 Layer 2<br>Layer 2 Security 8<br>Fast Transition<br>Fast Transition<br>WPA+WPA2 Paramet<br>WPA Policy<br>WPA2 Encrypton<br>Authentication Key 1 | AAA Servers<br>WPA+WPA2<br>MAC Filtering<br>watch filtering<br>watch as<br>watch as<br>tanagement | Layer 2 Layer 3 AAA Servers<br>Fast Transition<br>Fast Transition<br>Fast Transition ©<br>Over the DS<br>Reassociation Timeout 20 seconds<br>WPA. WPA2 Parameters<br>WPA. Policy<br>WPA2 Folicy<br>WPA2 Folicy<br>Key<br>Folicy<br>Folicy<br>Fo | Layer 2 Layer 3 AAA 5<br>Layer 2 Seouthy 5 WRAwman<br>MAC Filterin<br>Fast Transition<br>Fast Transition<br>WFA-WFA2 Parameters<br>WFA Policy<br>WFA2 Policy<br>WFA2 Policy<br>WFA2 Porgetion<br>Authentication Exp Management | ervers<br>2<br>24<br>25<br>26<br>27<br>27<br>27<br>27<br>27<br>27<br>27<br>28<br>29<br>29<br>20<br>20 | Layer 2 Layer 3 AAA Servers<br>HAC Filtering<br>Fast Transition<br>Fast Transition<br>Over the DS<br>WFA+WFA2 Farameters<br>WFA+WFA2 Farameters<br>WFA+WFA2 Farameters<br>WFA+WFA2 Farameters<br>TCF<br>Authentication Key Nanagement |
| 802.1X 2<br>CCXM 2<br>PSK 2<br>PT 802.1X 2<br>PT PSK 2                                                                                                  | Enable<br>Enable<br>Enable<br>Enable<br>Enable                                                    | 002.3X Enable<br>CCRM Enable<br>PSK Enable<br>PT 002.3X Ø Enable<br>PT PSK Enable                                                                                                    | 002.1X Enable<br>CCKM Enable<br>PSK Enable<br>PT 602.1X Enable<br>PT PSK Enable                                                                                                    |                                                                                                    | 002.1X Enable<br>CCKH Enable<br>PSK Enable<br>FT 002.1X Enable<br>FT PSK Enable                                                                                                    |

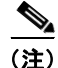

Fast Transition に関する CLI または GUI での設定オプションの詳細については、WLC コードのイン ストールしたバージョンに該当する『Cisco ワイヤレス LAN コントローラ コンフィギュレーション ガ イド』を参照してください。

## Sticky Key Caching (SKC)

SKC は広く採用されているものではありません。シスコでは、WLC リリース 7.2 でサポートを追加し ました。SKC を使用したクライアントの制限事項は、アソシエートを行った直近 8 台の AP からの情 報しかクライアントでキャッシュされないことです。新しい AP に対してローミングを行うたびに完全 認証が実行され、同一の AP に対するローミングでもキャッシュされたエントリが使用されます。

WLC での制限事項は次のとおりです。

- 移動中、複数の WLC にまたがってキャッシュが動作することはありません。
- キャッシュは WPA2 Robust Security Network (RSN) 設定の WLAN でのみ動作します。
- キャッシュはローカルモードのAPにのみ該当します。

SKC は、WLC の CLI で設定できます。使用するコマンドは次のとおりです。

config wlan security wpa wpa2 skc-cache {enable|disable} wlan-id

#### <u>》</u> (注)

SKC の詳細については、次の URL にある『Cisco ワイヤレス LAN コントローラ コンフィギュレー ション ガイド ソフトウェア リリース 7.2』を参照してください。 http://www.cisco.com/cisco/web/support/JP/docs/WL/WLLANCntrller/5500WLCntrllers/CG/002/cg.ht ml

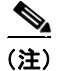

コマンドを実行したら、設定を保存してください。

データ レート

- 「データ レートの概要」(P.13)
- [802.11n] (P.15)

### データ レートの概要

ſ

データ レート設定を使用して、ワイヤレス デバイスのデータ伝送に使用されるデータ レートを選択し ます。データ レート、パフォーマンス、範囲、信頼性には、直接的な相関関係があります。Apple デ バイスを使用する場合、ネットワークに接続する可能性のあるすべてのデバイスを対象に含め、導入環 境の AP の密度を考慮した計画を立てる必要があります。

データレートの選択には、次の2つの方法があります。

- 範囲を最大にする:範囲の拡大が要件となっている場合、低いデータレートを有効にすることを 検討します。それは、データレートが低ければ、信号のデコードのためにレシーバで必要とされ る信号レベルと SNR も低くなり、またクライアント デバイスと AP との間で信頼性の高い接続を 維持できる距離も長くなるからです。適切なパフォーマンス レベルを維持できる程度のデータ レートに調整を行ってください。
- パフォーマンスを最大にする:高パフォーマンスのWLANの導入、ローミングの改善、セルのカバレッジを狭めて同一チャネル干渉の影響を軽減することを目標とする場合、高いデータレートの設定を検討します。ただし、クライアントデバイスが信頼性の高い接続を確立できなくなり、実際上パフォーマンスの低下につながる場合があるため、あまり高すぎる値には設定しないでください。

次のガイドラインに従ってデータ レートを選択してください。

低いデータレートを有効にすると、APから送信されるパケットの範囲が拡大されます。データレートの必須最低値を下げればそれだけ、ビーコンおよびその他のパケットのAPから送信可能な範囲が広がります。敷地内にAPがあまり設置されておらず、レガシークライアントが多数存在するような場合、低いデータレートが適しています。現在のクライアントデバイスは、802.11bの

時代よりも無線の性能が向上しています。現在のクライアントの機能なら、802.11g レートで 802.11b レートと同じ範囲をカバーできます。したがって、低速のうえ帯域幅を多く消費する 802.11b には利用価値がありません。

 敷地内に AP が多数設置されている場合は、データ レートを低くすると帯域幅の消費が増え、アプリケーションパフォーマンスの低下につながる可能性があります。AP 密度が原因で発生する帯域幅の低下は、5 GHz よりも 2.4 GHz の場合のほうが顕著です。この場合の低下は、同一チャネル 干渉によるチャネル使用率の増加が原因です。同一チャネル干渉の副作用として、パケットのコリジョンによるパケット エラー率の上昇がみられます。コリジョンが発生すると再試行が行われ、再試行によってチャネル使用率が高まります。

したがって、ベストプラクティスとして、クライアント数に応じて、そのチャネルカバレッジで必要 な帯域が提供されるように、データレートを調整してください。

(注)

詳細については、次の URL にある『Enterprise Mobility 4.1 デザイン ガイド』を参照してください。 http://www.cisco.com/cisco/web/support/JP/docs/WL/WLLANMGMT/WLCntrlSystem/SDG/001/1443 5 01.html

各データレートは、次の3つのモードのいずれかに設定できます。

- [Mandatory]:ユニキャストとマルチキャストの両方で、全パケットのこのレートでの伝送が可能です。APでは、最低1つのデータレートを [Mandatory] に設定する必要があります。APにアソシエートするすべてのクライアントは、ネットワークを使用するための無線でこのデータレートを物理的にサポートできる必要があります。さらに、APにアソシエートするのがワイヤレスクライアントの場合、現状は最低値の必須レートでパケットを受信でき、無線で最大値の必須データレートが物理的にサポートされている必要があります。複数のデータレートが [Mandatory] に設定されている場合、マルチキャストおよびブロードキャストフレームは、アソシエートされたすべてのクライアント共通の最大の必須伝送レートで送信されます。
- [Supported]: ユニキャスト パケットのみ、このレートでの伝送が可能です。ワイヤレス クライア ントは常に、可能な範囲で最大のデータ レートでの送受信を試みます。
- [Disabled]: AP では、データはこのレートでは送信されません。

コントローラの GUI を使用してデータ レートを設定するには、[Wireless] > [802.11a/n] または [802.11b/g/n] > [Network] の順に選択し(図 3 を参照)、AP とクライアント間でのデータ伝送に使用 するレートを指定します。

管理ログをチェックして、クライアントデバイスが指定したレートでネットワークに接続していることを確認します。データレートが正しく設定されていない場合、次のような現象が発生します。

- カバレッジ ホール アラームが発生する
- チャネル使用率が高い
- 再送信が過剰に実行される
- クライアントが接続できない
- クライアントが正しくローミングされない

34650

図 3 データ レートの設定

| սիսիս                                |                                 |            |          |          |              | Saye       | Configura        | tion Ping |
|--------------------------------------|---------------------------------|------------|----------|----------|--------------|------------|------------------|-----------|
| CISCO                                | MONITOR WLANS                   | CONTROLLER | WIRELESS | SECURITY | MANAGEMENT   | COMMANDS   | HELP             | FEEDBACK  |
| Wireless                             | 802.11a Global Par              | rameters   |          |          |              |            |                  |           |
| Access Points     All APs     Radios | General                         |            |          |          | Data Rates   | •          |                  |           |
| 802.11a/n                            | 802.11a Network Stat            | tus 🥑      | Enabled  |          | 6 Mbps       |            | <b>Aandatory</b> | 4         |
| Global Configuration                 | Beacon Period (millise          | ecs)       | 100      |          | 9 Mbps       | 3          | upported         | 4         |
| Advanced                             | Fragmentation Thresh<br>(bytes) | blo        | 2346     |          | 12 Mbps      | 0          | Aandatory        | 0         |
| Mesh                                 | DTPC Support.                   | Ø          | Enabled  |          | 18 Mbps      |            | upported         |           |
| RF Profiles                          | Maximum Allowed Clin            | ents 20    | 0        |          | 24 Mbps      | 0          | Andatory         |           |
| FlexConnect Groups                   | 802,11a Band Statu              | 16         |          |          | 36 Mbps      | 3          | upported         |           |
| = 803 11a/a                          | overage being state             |            |          |          | 48 Mbps      | 5          | upported         |           |
| Network                              | Low Band                        | En         | abled    |          | 54 Mbps      | 5          | upported         |           |
| ▼ RRM                                | Mid Band                        | En         | abled    |          |              |            |                  |           |
| RF Grouping<br>TPC                   | High Band                       | En         | abled    |          | CCX Location | n Measurem | ant              |           |
| DCA<br>Coverage                      |                                 |            |          |          | Mode         | 0          | Enabled          |           |

## 802.11n

I

802.11n 標準により、Apple デバイスの大半(iPhone 4、iPod Touch 4、iPad および新バージョン)で ワイヤレス ネットワークのパフォーマンス、信頼性、予測可能性が向上します。

ベストプラクティスとして、802.11nを導入するときには次のガイドラインに従ってください。

- 集約 MAC サービス データ ユニット (A-MSDU): パケット集約により、ファイル転送プロトコル (FTP) などのアプリケーションのスループットが高速化されます。ただし、チャネルの公平性はなくなります。同じカバレッジ領域内の複数の FTP プロセスで、音声アプリケーションのジッターが発生します。したがって、エンタープライズ ネットワークではパケット集約を無効にすることを推奨します。
- チャネルボンディング: 2.4 GHz の場合、802.11n には 20 MHz チャネルしか使用できないという 制限がありますが、5 GHz の場合は、20 MHz と 40 MHz の両方のモードがサポートされます。 チャネル密度が必要な場合(高密度環境など)は 20 MHz を使用し、クライアントトラフィック が多くの帯域幅を使用する場合(ビデオなど)は 40 MHz の使用を検討します。コントローラの GUI からチャネルボンディングを設定するには、[Wireless] > [802.11a/n] > [RRM] > [DCA]の順 に選択して、チャネルの帯域幅を図 4 のように指定します。
- 802.11n クライアントが使用する WLAN では、適切なセキュリティと QoS が有効になっていることが必要です。802.11n 標準では、セキュリティなしにするか Advanced Encryption Standard (AES) による WPA2 暗号化を設定するか、いずれかにする必要があります。また、Wi-Fi WMM を Allowed または Required に設定する必要もあります。図 5 を参照してください。
- 変調符号化方式(MCS): WLC コード 7.3.101.0 以前では特定の MCS データ レートを有効/無効 にすることができますが、図 6 に示すように、全項目を有効のままにしておくことを強く推奨しま す。802.11n 標準の場合、AP では 800 ns ガード インターバル(GI)の 20 MHz で MCS 0~15 が必須であり、全ステーションでは 800 ns GIの 20 MHz で MCS 0~7 が必須です(他の MCS およびモードはすべてオプションです)。これらのレートの一部を無効にすると、Mac OS 10.7 お よび 10.8 の 64 ビット ドライバの一部のバージョンとの互換性がなくなる可能性があります。

#### 🛛 4 DCA

|   | ahaha                              |           |                                     |               |             |           |                | Save Configu | ration |
|---|------------------------------------|-----------|-------------------------------------|---------------|-------------|-----------|----------------|--------------|--------|
|   | cisco                              | MONITOR   | WLANs                               | CONTROLLER    | WIRELESS    | SECURITY  | MANAGEMENT     | COMMANDS     | HELP   |
| W | ireless                            | 802.11a   | >RRM >                              | Dynamic Cha   | nnel Assig  | nment (DC | A)             |              |        |
| • | Access Points<br>All APs<br>Radios | Dynamic   | Channel                             | Assignment A  | lgorithm    |           |                |              |        |
|   | 802.11a/n                          | Channel   | Assignmen                           | t Method      | Automatic   | Interval  | 10 minutes =   | AnchorTime:  |        |
|   | Global Configuration               |           |                                     |               | Freeze      | Invoke    | Channel Update | Once         |        |
| Þ | Advanced                           |           |                                     |               | OFF         |           |                |              |        |
|   | Mesh                               | Avoid Fo  | reign AP in                         | terference    | S Enabled   |           |                |              |        |
|   | RF Profiles                        | Avoid Cit | sco AP load                         | 1             | Enabled     |           |                |              |        |
|   | FlexConnect Groups                 | Avoid no  | n-802.11a                           | noise         | S Enabled   |           |                |              |        |
|   | FlexConnect ACLs                   | Avoid Pe  | rsistent No                         | n-WiFi        | Enabled     |           |                |              |        |
| * | 802.11a/n<br>Network               | Channel   | Assignmen                           | t Leader      | WLC1 (104.0 | 0.101.11) |                |              |        |
|   | RRM<br>RF Grouping                 | Last Auto | Auto Channel Assignment 77 secs ago |               |             |           |                |              |        |
|   | TPC                                | DCA Cha   | nnel Sensi                          | tivity        | Medium :    | (15 dB)   |                |              |        |
|   | Coverage                           | Channel   | Width                               |               | ●20 MHz 〇   | 40 MHz    |                |              |        |
|   | General<br>Client Roaming<br>Media | Avoid ch  | eck for nor                         | n-DFS channel | Enabled     |           |                |              |        |
|   | EDCA Parameters                    | DCA Char  | nnei List                           |               |             |           |                |              |        |

図5 セキュリティ

| neral Security                                                                                                    | OoS Advanced           | General Security                                                                                                    | QoS Adv    | anced                    |
|----------------------------------------------------------------------------------------------------|------------------------|----------------------------------------------------------------------------------------------------|------------|--------------------------|
| becanty                                                                                                    | teo naraneca           | Average Data Rate                                                                                                    | 0          | 0                        |
| ayer 2 Layer 3                                                                                                    | AAA Servers            | Burst Data Rate                                                                                                    | 0          | 0                        |
|                                                                                                    |                        | Average Real-Time Rate                                                                                                    | 0          | 0                        |
| Layer 2 Security 🔮 WP                                                                                                    | A+WPA2 ÷               | Burst Real-Time Rate                                                                                                    | 0          | 0                        |
| MAC                                                                                                    | Filtering <sup>2</sup> | Clear                                                                                                    |            |                          |
| st transition                                                                                                    |                        |                                                                                                    |            |                          |
| st Transition  PA+WPA2 Parameters                                                                                                    |                        | Override Per-SSID Ban                                                                                                    | DownStream | racts (k) 16<br>UpStream |
| st Transition  St Transition  PA+WPA2 Parameters WPA Policy                                                                                                    | 0                      | Override Per-SSID Ban<br>Average Data Rate                                                                                      | DownStream | UpStream                 |
| Internation Internation Internation Internation Internation Internation International International  | <br>                   | Override Per-SSID Ban<br>Average Data Rate<br>Burst Data Rate                                                                   | DownStream | UpStream                 |
| Internation Internation Internation Internation Internation Internation Internation International International In | ⊂<br>Ø<br>AES □TKIP    | Override Per-SSID Ban<br>Average Data Rate<br>Burst Data Rate<br>Average Real-Time Rate                                         | DownStream | UpStream                 |
| Internation Internation Internation Internation Internation Internation Internation International International In | ⊂<br>ØAES □TKIP        | Override Per-SSID Ban<br>Average Data Rate<br>Burst Data Rate<br>Average Real-Time Rate<br>Burst Real-Time Rate                 | DownStream | UpStream                 |
| Internet State State Sta | ⊂<br>ØAES □TKIP        | Override Per-SSID Ban<br>Average Data Rate<br>Burst Data Rate<br>Average Real-Time Rate<br>Burst Real-Time Rate<br>Clear        | DownStream | UpStream                 |
| Internation Internation Internation Internation Internation Internation Internation International International In | ⊂<br>ØAES □TKIP        | Override Per-SSID Ban<br>Average Data Rate<br>Burst Data Rate<br>Average Real-Time Rate<br>Burst Real-Time Rate<br>Clear<br>WMM | DownStream | UpStream                 |

7920 AP CAC

7920 Client CAC

Enabled

Enabled

346502

346503

1

図 6 高スループット

I

Γ

| Wireless       802.11n (5 GHz) High Throughput         • Access Points       All APs         • Radios       @02.11a/n         @02.11b/g/n       Gobal Configuration         • Advanced       In Mode       I EnabledI         Mesh       RF Profiles         FlexConnect Groups       Supported         902.11a/n       Supported         Network       Supported         902.11a/n       Supported         Network       Supported         802.11n (5 GHz) High Throughput       Supported         902.11a/n       Supported         Network       Supported         RF Grouping       TPC         DCA       Coverage         General       Goverage         Coverage       General         DCA Parameters       Coverage         DFS (602.11h)       Supported         High Throughput       Supported         (B02.11b/g/n       Media Stream         Country       Supported         Timers       Supported         QoS       (B7 Mbps) S Supported         10 (B7 Mbps) S Supported       15 (144 Mbps) S Supported         12 (05       Supported         13 (116 Mbps) S Supported                                                                                                    | Saye Configuration Ping Logout Befreak<br>CURITY MANAGEMENT COMMANDS HELP FEEDBAC | ELESS SECURITY |                 | SCO MONITOR WL                                   |
|----------------------------------------------------------------------------------------------------|-----------------------------------------------------------------------------------|----------------|-----------------|--------------------------------------------------|
| <ul> <li>Access Points <ul> <li>All APs</li> <li>Balia Set</li> <li>B02.111b/g/n</li> <li>Gobal Configuration</li> </ul> </li> <li>Advanced <ul> <li>Mesh</li> <li>RF Profiles</li> <li>FlexConnect Groups</li> <li>Recomment ACLs</li> <li>802.111a/n</li> <li>Network</li> <li>REF Grouping</li> <li>TPC</li> <li>DCA</li> <li>Coverage</li> <li>General</li> <li>Client Roaming</li> <li>Media</li> <li>EDCA Parameters</li> <li>DFS (502.111b/g/n)</li> <li>Recomment ACLs</li> <li>\$02.111b/g/n)</li> <li>B02.111b/g/n</li> <li>Media Stream</li> <li>Country</li> <li>Timers</li> <li>QoS</li> </ul> </li></ul>                                                                                                    | out Apply                                                                         | Throughput     | 802.11n (5 GHz) | ireless                                          |
| 802.11a/n<br>Global Configuration       11n Mode       Enabled       0       (7       Mbps) & Supported         1       (14       Mbps) & Supported         Advanced       2       (21       Mbps) & Supported         Mesh       3       (29       Mbps) & Supported         RF Profiles       4       (43       Mbps) & Supported         FlexConnect Groups<br>Reconnect AcLs       5       (58       Mbps) & Supported         Network       7       (72       Mbps) & Supported         RF Grouping<br>TPC       6       (65       Mbps) & Supported         DCA       2       (29       Mbps) & Supported         Client Roaming<br>Media       11       (58       Mbps) & Supported         DPS (602.11h)<br>High Throughput<br>(802.11h)       13       (116       Mbps) & Supported         B02.11b/g/n       13       (116       Mbps) & Supported         DPS (802.11h)<br>High Throughput<br>(802.11h)       13       (116       Mbps) & Supported         DPS (802.11h)<br>High Throughput<br>(802.11h)       13       (116       Mbps) & Supported         DPS (802.11h)<br>High Throughput<br>(802.11h)       14       (130       Mbps) & Supported         DPS (802.11h)<br>High Throughput<br>(802.11h)       15       (144       Mbps) & Supported                                                      | MCS (Data Rate <sup>1</sup> ) Settings                                            |                | General         | Access Points<br>All APs<br>Radios               |
| <ul> <li>Advanced</li> <li>2 (21 Mbps) Supported</li> <li>3 (29 Mbps) Supported</li> <li>3 (29 Mbps) Supported</li> <li>4 (43 Mbps) Supported</li> <li>5 (58 Mbps) Supported</li> <li>5 (58 Mbps) Supported</li> <li>6 (65 Mbps) Supported</li> <li>7 (72 Mbps) Supported</li> <li>8 (14 Mbps) Supported</li> <li>8 (14 Mbps) Supported</li> <li>9 (29 Mbps) Supported</li> <li>9 (29 Mbps) Supported</li> <li>10 (43 Mbps) Supported</li> <li>11 (58 Mbps) Supported</li> <li>11 (58 Mbps) Supported</li> <li>12 (87 Mbps) Supported</li> <li>13 (116 Mbps) Supported</li> <li>14 (130 Mbps) Supported</li> <li>15 (144 Mbps) Supported</li> <li>16 (22 Mbps) Supported</li> <li>16 (22 Mbps) Supported</li> <li>17 (43 Mbps) Supported</li> <li>18 (65 Mbps) Supported</li> <li>18 (65 Mbps) Supported</li> <li>19 (87 Mbps) Supported</li> <li>10 (43 Mbps) Supported</li> <li>11 (58 Mbps) Supported</li> <li>12 (58 Mbps) Supported</li> <li>13 (116 Mbps) Supported</li> <li>14 (130 Mbps) Supported</li> <li>15 (144 Mbps) Supported</li> <li>16 (22 Mbps) Supported</li> <li>17 (43 Mbps) Supported</li> <li>18 (65 Mbps) Supported</li> <li>19 (87 Mbps) Supported</li> <li>19 (87 Mbps) Supported</li> <li>10 (130 Mbps) Supported</li> <li>11 (173 Mbps) Supported</li> <li>11 (173 Mbps) Supported</li> </ul> | 0 (7 Mbps) Supported                                                              | Enabled        | 11n Mode        | 802.11a/n<br>802.11b/g/n<br>Global Configuration |
| Mesh3( 29Mbps) & SupportedRF Profiles4( 43Mbps) & SupportedFlexConnect Groups5( 58Mbps) & SupportedRexConnect ACLs6( 65Mbps) & Supported® 02.11a/n7( 72Mbps) & SupportedNetwork7( 72Mbps) & SupportedRF Grouping9( 29Mbps) & SupportedTPC9( 29Mbps) & SupportedDCA0( 43Mbps) & SupportedCoverage10( 43Mbps) & SupportedGeneral11( 58Mbps) & SupportedDFS (602.11h)13( 116Mbps) & SupportedHigh Throughput( 802.11b)13( 116Mbps) & SupportedBobs Calling15( 144Mbps) & SupportedMedia Stream16( 22Mbps) & SupportedCountry18( 65Mbps) & SupportedJensiti19( 87Mbps) & SupportedLogs19( 87Mbps) & SupportedLogs11( 120Mbps) & SupportedLogs16( 22Mbps) & SupportedLogs16( 22Mbps) & SupportedLogs19( 87Mbps) & SupportedLogs19( 87Mbps) & SupportedLogs19( 87Mbps) & SupportedLogs19( 87Mbps) & SupportedLogs19( 87Mbps) & SupportedLogs19( 87Mbps) & Supp                                                                                                    | 2 (21 Mbos) Supported                                                             |                |                 | Advanced                                         |
| RF Profiles       4       (43       Mbp) & Supported         FlexConnect Groups       5       (58       Mbp) & Supported         FlexConnect ACLs       6       (65       Mbp) & Supported         * 802.11a/n       6       (65       Mbp) & Supported         Network       7       (72       Mbp) & Supported         * RRM       8       (14       Mbp) & Supported         DCA       9       (29       Mbp) & Supported         Coverage       10       (43       Mbp) & Supported         Coverage       10       (43       Mbp) & Supported         DCA       20       Wbp) & Supported       Supported         Coverage       10       (43       Mbp) & Supported         General       11       (58       Mbp) & Supported         DFS (802.11h)       13       (116       Mbp) & Supported         Media       15       (144       Mbp) & Supported         B02.11b/g/n       16       (22       Mbp) & Supported         Media Stream       17       (43       Mbp) & Supported         Country       18       (65       Mbp) & Supported         Immers       20       (130       Mbp) & Supported                                                                                                    | 3 (29 Mbos) Supported                                                             |                |                 | Mesh                                             |
| FlexConnect Groups       S       (58       Mbps)       Supported         FlexConnect ACLs       6       (65       Mbps)       Supported         * 802.11a/n       7       (72       Mbps)       Supported         Network       7       (72       Mbps)       Supported         RF Grouping<br>TPC       9       (29       Mbps)       Supported         DCA       0       (43       Mbps)       Supported         Coverage       10       (43       Mbps)       Supported         General       11       (58       Mbps)       Supported         Client Reaming<br>Media       11       (58       Mbps)       Supported         DFS (602.11h)       13       (116       Mbps)       Supported         High Throughput<br>(802.11h)       13       (116       Mbps)       Supported         B 20.11b/g/n       13       (116       Mbps)       Supported         B 20.11b/g/n       16       (22       Mbps)       Supported         Media Stream       17       (43       Mbps)       Supported         Immers       19       (87       Mbps)       Supported         QoS       20       (130       Mbps)<                                                                                                    | 4 (43 Mbos) Supported                                                             |                |                 | RF Profiles                                      |
| FlexConnect ACLs       6       (65       Mbps) & Supported         802.11a/n       7       (72       Mbps) & Supported         Network       7       (72       Mbps) & Supported         RF Grouping<br>TPC       9       (29       Mbps) & Supported         DCA       9       (29       Mbps) & Supported         Coverage<br>General       10       (43       Mbps) & Supported         Client Roaming<br>Media       11       (58       Mbps) & Supported         EDCA Parameters       12       (87       Mbps) & Supported         DFS (802.11h)       13       (116       Mbps) & Supported         High Throughput<br>(802.11h)       14       (130       Mbps) & Supported         B S02.11b/g/n       15       (144       Mbps) & Supported         Media Stream       17       (43       Mbps) & Supported         Country       18       (65       Mbps) & Supported         J GoS       20       (130       Mbps) & Supported                                                                                                    | 5 (58 Mbps) Supported                                                             |                |                 | FlexConnect Groups                               |
| * 802.111a/n     7     (72     Mbps)     * Supported       RRM     8     (14     Mbps)     * Supported       TPC     9     (29     Mbps)     * Supported       DCA     9     (29     Mbps)     * Supported       Coverage     10     (43     Mbps)     * Supported       Cilient Roaming     11     (58     Mbps)     * Supported       DFS (802.11h)     13     (116     Mbps)     * Supported       High Throughput<br>(802.11h)     13     (116     Mbps)     * Supported       B S02.11b/g/n     15     (144     Mbps)     * Supported       Hedia Stream     17     (43     Mbps)     * Supported       Country     18     (65     Mbps)     * Supported       QoS     20     (130     Mbps)     * Supported                                                                                                    | 6 (65 Mbos) Supported                                                             |                |                 | FlexConnect ACLs                                 |
| * RRM       8       (14       Mbps) & Supported         TPC       9       (29       Mbps) & Supported         DCA       10       (43       Mbps) & Supported         Coverage       10       (43       Mbps) & Supported         General       11       (58       Mbps) & Supported         Client Roaming       11       (58       Mbps) & Supported         DES (802.11h)       13       (116       Mbps) & Supported         High Throughput (802.11h)       13       (116       Mbps) & Supported         DES (802.11h)       14       (130       Mbps) & Supported         B 802.11b/g/n       15       (144       Mbps) & Supported         B 802.11b/g/n       16       (22       Mbps) & Supported         Media Stream       17       (43       Mbps) & Supported         Country       18       (65       Mbps) & Supported         Immers       19       (87       Mbps) & Supported         QoS       20       (130       Mbps) & Supported                                                                                                    | 7 (72 Mbps) Supported                                                             |                |                 | 802.11a/n                                        |
| NP-Grouping<br>TPC<br>DCA       9       (29       Mbps) I Supported         DCA       10       (43       Mbps) I Supported         General       11       (58       Mbps) I Supported         Client Roaming<br>Media       11       (58       Mbps) I Supported         DFS (802.11h)       13       (116       Mbps) I Supported         High Throughput<br>(802.11n)       14       (130       Mbps) I Supported         DFS (802.11h)       14       (130       Mbps) I Supported         Bob 2.11b/g/n       15       (144       Mbps) I Supported         Media Stream       16       (22       Mbps) I Supported         Country       16       (22       Mbps) I Supported         Immers       16       (65       Mbps) I Supported         QoS       20       (130       Mbps) I Supported                                                                                                    | 8 (14 Mbps) Supported                                                             |                |                 | * RRM                                            |
| DCA       10       (43       Mbps) & Supported         General       11       (58       Mbps) & Supported         Client Roaming       11       (58       Mbps) & Supported         Media       12       (87       Mbps) & Supported         DFS (802.11h)       13       (116       Mbps) & Supported         High Throughput (802.11h)       14       (130       Mbps) & Supported         CleanAir       15       (144       Mbps) & Supported         B02.11b/g/n       16       (22       Mbps) & Supported         Media Stream       17       (43       Mbps) & Supported         Country       18       (65       Mbps) & Supported         QoS       20       (130       Mbps) & Supported                                                                                                    | 9 (29 Mbps) Supported                                                             |                |                 | TPC                                              |
| General       11       (58       Mbps) & Supported         Client Roaming       12       (87       Mbps) & Supported         Media       12       (87       Mbps) & Supported         DFS (802.11h)       13       (116       Mbps) & Supported         High Throughput<br>(802.11h)       14       (130       Mbps) & Supported         DES (802.11h)       14       (130       Mbps) & Supported         B02.11b/g/n       15       (144       Mbps) & Supported         Media Stream       16       (22       Mbps) & Supported         Country       18       (65       Mbps) & Supported         Timers       19       (87       Mbps) & Supported         QoS       20       (130       Mbps) & Supported                                                                                                    | 10 (43 Mbps) Supported                                                            |                |                 | DCA<br>Coverage                                  |
| Client Roaming       12 ( 87 Mbps) & Supported         Media       13 ( 116 Mbps) & Supported         DFS (802.11h)       13 ( 116 Mbps) & Supported         High Throughput<br>(802.11h)       14 ( 130 Mbps) & Supported         CleanAir       15 ( 144 Mbps) & Supported         Media Stream       16 ( 22 Mbps) & Supported         Country       18 ( 65 Mbps) & Supported         Timers       19 ( 87 Mbps) & Supported         QoS       20 ( 130 Mbps) & Supported                                                                                                    | 11 (58 Mbos) Supported                                                            |                |                 | General                                          |
| EDCA Parameters       13       (116       Mbps)       Mbps)       Supported         DFS (602.11h)       14       (130       Mbps)       Supported         (B02.11h)       14       (130       Mbps)       Supported         CleanAir       15       (144       Mbps)       Supported         Media Stream       16       (22       Mbps)       Supported         Country       18       (65       Mbps)       Supported         Timers       19       (87       Mbps)       Supported         QoS       20       (130       Mbps)       Supported                                                                                                    | 12 ( 87 Mbps) Supported                                                           |                |                 | Client Roaming<br>Media                          |
| High Throughput<br>(B02.11n)       14       (130       Mbps)       Supported         S02.11b/g/n       15       (144       Mbps)       Supported         Media Stream       16       (22       Mbps)       Supported         Country       18       (65       Mbps)       Supported         Timers       19       (87       Mbps)       Supported         QoS       20       (130       Mbps)       Supported                                                                                                    | 13 (116 Mbps) Supported                                                           |                |                 | EDCA Parameters<br>DES (802,11b)                 |
| CleanAir       15       (144       Mbps)       Supported         B02.11b/g/n       16       (22       Mbps)       Supported         Media Stream       17       (43       Mbps)       Supported         Country       18       (65       Mbps)       Supported         Timers       19       (87       Mbps)       Supported         QoS       20       (130       Mbps)       Supported                                                                                                    | 14 (130 Mbps) Supported                                                           |                |                 | High Throughput                                  |
| > 802.11b/g/n       16       (22       Mbps) Supported         > Media Stream       17       (43       Mbps) Supported         Country       18       (65       Mbps) Supported         Timers       19       (87       Mbps) Supported         > QoS       20       (130       Mbps) Supported                                                                                                    | 15 (144 Mbps) Supported                                                           |                |                 | CleanAir                                         |
| <ul> <li>Media Stream</li> <li>Country</li> <li>Timers</li> <li>QoS</li> <li>(43 Mbps) Supported</li> <li>(65 Mbps) Supported</li> <li>(87 Mbps) Supported</li> <li>(100 Mbps) Supported</li> <li>(110 Mbps) Supported</li> <li>(117 Mbps) Supported</li> </ul>                                                                                                    | 16 ( 22 Mbps) Supported                                                           |                |                 | 802.11b/g/n                                      |
| Country     18     (65     Mbps) Supported       Timers     19     (87     Mbps) Supported       QoS     20     (130     Mbps) Supported       21     (173     Mbps) Supported                                                                                                    | 17 (43 Mbps) Supported                                                            |                |                 | Media Stream                                     |
| Timers         19         (87         Mbps)         Supported           QoS         20         (130         Mbps)         Supported           21         (173         Mbps)         Supported                                                                                                    | 18 ( 65 Mbos) Supported                                                           |                |                 | Country                                          |
| ▶ QoS 20 (130 Mbps) ♂ Supported 21 (173 Mbps) ♂ Supported                                                                                                    | 19 ( 87 Mbos) Supported                                                           |                |                 | Timers                                           |
| 21 (173 Mbos) Supported                                                                                                    | 20 (130 Mbos) Supported                                                           |                |                 | QoS                                              |
|                                                                                                    | 21 (173 Mbos) Supported                                                           |                |                 |                                                  |
| 22 (195 Mbps) Supported                                                                                                    | 22 (195 Mbps) Supported                                                           |                |                 |                                                  |
| 23 / 217 Mbos) Supported                                                                                                    | 23 (217 Mbos) Supported                                                           |                |                 |                                                  |

# iOS デバイスに対応した Web 認証

- 「ゲストアクセス用の Web 認証」(P.18)
- 「キャプティブ ポータルの検出」(P.19)
- 「信頼できる証明書」(P.20)
- 「Web 認証のセッション時間」(P.23)

## ゲスト アクセス用の Web 認証

エンタープライズ ワイヤレス ネットワークで最もよく用いられるシナリオの1つが、ビジターにはゲ スト アクセスを利用してもらうという方法です。ゲスト アクセスの場合、802.1x EAP 認証などのもっ と安全な方式をセットアップするという複雑な手順を踏まなくても、ワイヤレス アクセスを簡単に利 用できるようになります。

このセクションでは、WLC および iDevice のゲスト ソリューションの詳細について説明します。 WLC にはゲスト サポート用の機能セットが用意されています。この機能については、次に示すシスコ ドキュメントを参照してください。

• ロビー アンバサダー アカウントの作成:

http://www.cisco.com/cisco/web/support/JP/docs/WL/WLLANCntrller/5500WLCntrllers/CG/003/ b\_cg73\_chapter\_01011.html?bid=0900e4b182f76b39#d103195e96a1635

• ゲスト ユーザ用のダイナミック インターフェイスの作成:

http://www.cisco.com/cisco/web/support/JP/110/1100/1100349\_ext-web-auth-wlc-j.html#c3

外部 Web 認証用の WLC の設定:

http://www.cisco.com/cisco/web/support/JP/110/1100/1100349\_ext-web-auth-wlc-j.html#c5

(注)

Identity Services Engine (ISE) /BYOD を使用したシナリオ、および ISE などのトピックの詳細については、次の URL にある『*Wireless BYOD with Identity Services Engine*』を参照してください。 http://www.cisco.com/en/US/products/ps10315/products tech note09186a0080bba10d.shtml

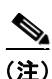

BYOD の設計に関するトピックの詳細については、次の URL にある『Cisco Bring Your Own Device (BYOD) スマート ソリューション設計ガイド』を参照してください。 http://www.cisco.com/cisco/web/support/JP/docs/CVD/Borderless Networks/001/byoddg-J.pdf

ゲストアクセスには、通常は誤解されているセキュリティ関連事項がいくつかあり、これらを考慮に 入れる必要があります。次にそれに関する情報を示します。

- 「レイヤ3」ポリシーであるため、MAC/IP アドレス スプーフィングや傍受などのレイヤ2 攻撃から自動的に保護されることはありません。セキュリティ ポリシーでレイヤ2 の保護が必要とされている場合は、Web 認証と WPA/PSK、または Web 認証と WPA2/802.1x(リリース7.4 以上)を組み合わせることを検討してください。ゲストアクセスを使用する場合、お客様はレイヤ2 セキュリティを問題視しない場合が多いため、ケース バイ ケースで実施してください。
- セッションタイムアウトが示す時間は、WLANのセキュリティの再検証(再認証)が必要になる までの時間としてクライアントで許容される「最大」時間です。つまり、セッションタイムアウ トを長時間(24時間など)に設定しても、その期間中クライアントの再認証が不要になるわけで はありません。DHCPアクティビティ、アイドルタイムアウトなど、他の要因によってクライア ントの接続が解除される可能性があります。

適切な証明書のセットアップ:後述するように、クライアントデバイスは信頼できないサーバとの HTTPS 接続を拒否することがあります。実装するゲストアクセス ソリューションによっては、「サーバ」インフラストラクチャ(WLC、ISE、外部 Web サーバなど)にインストールされた証明書に適した信頼セットが、クライアントデバイス内に存在することが重要になります。

## キャプティブ ポータルの検出

ſ

各種 iDevice には、最新のワイヤレス接続に必要な Web 認証の有無を検出するメカニズムが組み込ま れています(インターネット アクセス検出)。この機能は、HTTP を介して apple.com アドレスに WiSPR 要求を送信して実行されます。

Web 認証のデフォルトでは、この接続は WLC がインターセプトしており、電話機がこのキャプティ ブポータル検出を開始するとすぐにログインページがユーザに表示されます。このため、クレデン シャルの入力画面がすばやく表示され、ユーザは直接認証を実行してネットワークにアクセスできま す。

デバイス側のキャプティブ ポータル要求プロセスは、ユーザがデバイス上でトリガする通常の Web ク ライアントとは異なる方法で処理されます。このため、スプラッシュページのサポート、ログインの リダイレクト、または信頼できない証明書の処理などの機能が必要になります。

リリース 7.2 以降、config network web-auth captive-bypass enable コマンドを使用してリダイレクトを無効にできるようになりました。

これにより、WLCではデバイスが想定する応答を「スプーフィング」し、クレデンシャルを入力しな くてもワイヤレス接続でインターネットにアクセスできるようになりました(図7を参照)。

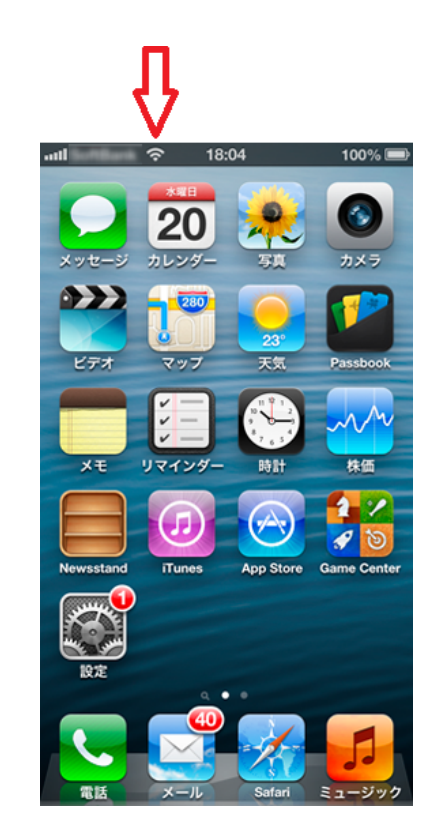

#### 図 7 インターネット アクセスのスプーフィング

トラフィックは許可されませんが、デバイスではこの接続は「使用可能」とみなされます。 キャプティブ バイパスを有効にした場合の主な注意事項を次に示します。

- クライアントデバイスではすでにアクセス可能と「みなされて」いますが、クライアントが認証 するまでトラフィックは許可されません。
- このキャプティブバイパス機能の例外として、認証前のアクセスコントロールリスト(ACL)に 許可ルールを追加すれば、認証前にトラフィックを明示的に許可できます。
- ユーザがデバイスを完全に認証するには(RUN 状態)、Safari を開き、HTTPページに移動してロ グインページを表示する必要があります。
- クライアントは5分おきに削除されます。これは、クライアントが「WEBAUTH\_REQ」状態になっているためで、言い換えると、アソシエーションとIPアドレスの設定は完了していても、認証が完全に完了していません。通常、クライアントはこのイベントの発生後に迅速に再アソシエーションを行います。

次のいずれかの機能を使用している場合、キャプティブ バイパスを使用する必要があります。

- スプラッシュページのリダイレクト: RADIUS から url-redirect AVP を送信します (Web 認証ま たは条件付き Web 認証を使用している場合)。
- 外部サーバ Web 認証:外部サーバにページをホスティングして、WLC でローカル Web 認証を実行します。
- Web 認証に HTTPS を使用(信頼できる証明書を使用しない): WLC ではデフォルトで自己署名 証明書が使用されます。クライアント デバイスに手動で追加しない限り、自己署名証明書が信頼 されることはありません。クライアントでキャプティブ リダイレクトが行われている場合、信頼 できない証明書の処理が不完全になり、認証に失敗する可能性があります。したがって、Web 認 証を使用する場合、Safari でのキャプティブ バイパス リダイレクトのバイパスと実行は、ユーザ 要求を利用して行うことを推奨します。

### 信頼できる証明書

ほとんどの場合、Web 認証は HTTPS を介して実行され、Over-the-Air の場合に発生するユーザ名やパ スワードのスニッフィングを防止します。したがって、サーバから提示された証明書とクライアントの 間に、適切な「信頼チェーン」を構築することが重要になります。

Appleのドキュメントに記載されているように、iOS デバイスはデフォルトでいくつかの既知の証明書 を信頼します。詳細については、次の URL にある「iOS 5 and iOS 6:信用できるルート証明書の一 覧」を参照してください。http://support.apple.com/kb/HT5012?viewlocale=ja\_JP

1

図8に、信頼できない証明書の例を示します。

#### 図 8 信頼できない証明書の例

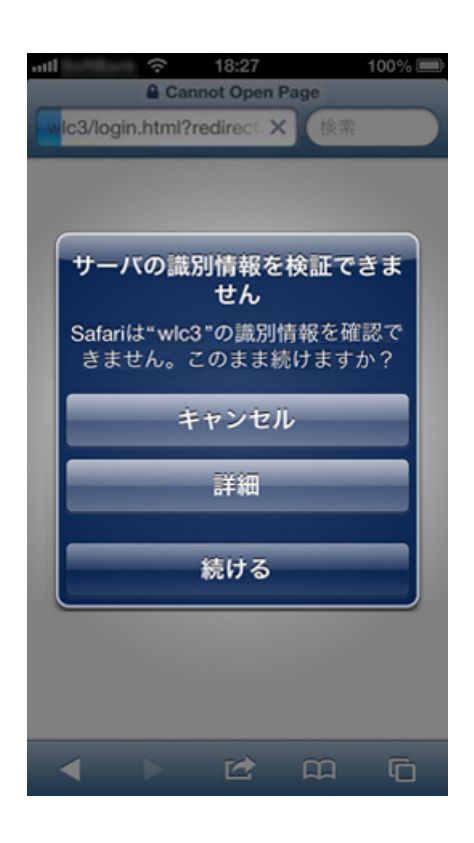

いずれかの認証局から WLC にインストールされた証明書は、クライアント デバイスで自動的に信頼 されます。その結果、HTTPS リダイレクトの相互運用性に関する問題は防止されます。

別の方法として、Apple のエンタープライズ向け構成ツール

ſ

(http://www.apple.com/jp/support/iphone/enterprise/ で入手可能)を使用してデバイス リストに信頼で きる機関を追加することができます。この方法が有効なのは、デバイスを企業が完全管理しているか、 ラボ テストに使用する場合のみです。

社内で公開キー インフラストラクチャ(PKI)システムが使用されている場合、このツールを使用して 信頼済みリストに CA 証明書を追加できます(図 9 および図 10 を参照)。 図 9 CA 証明書の追加

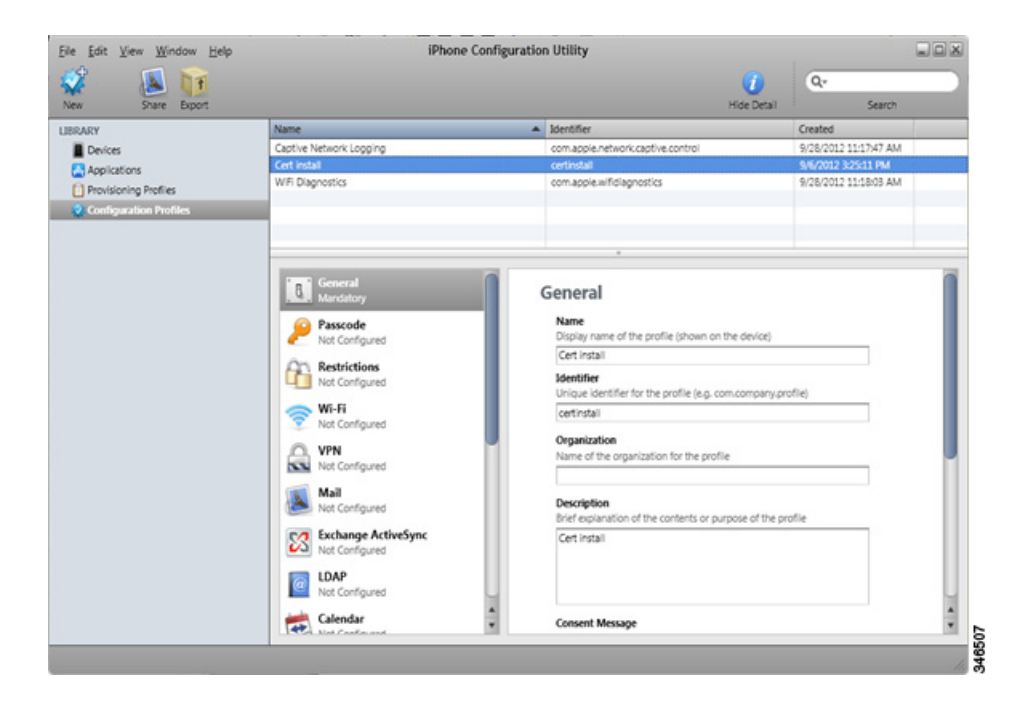

1

図 10 インストール済みの信頼できる証明書

| Share Export           |                                | Ho                                | le Detail   | Search |
|------------------------|--------------------------------|-----------------------------------|-------------|--------|
| RY<br>Devices          | Summary Configuration Profiles | Provisioning Profiles Applicat    | ons Console |        |
| Applications           | Manage configuration profiles  |                                   |             |        |
| Provisioning Profiles  | Name                           | Identifier                        | Install     |        |
| Configuration Profiles | Captive Network Logging        | com.apple.network.captive.control | Remove      |        |
| 15                     | Cert install                   | certinstall                       | Instal      |        |
| Pod                    | Wire plagnostics               | comapple will diagnostics         | (Pittal)    |        |
|                        |                                |                                   |             |        |
|                        |                                |                                   |             |        |
|                        |                                |                                   |             | 1      |
|                        |                                |                                   |             |        |
|                        |                                |                                   |             |        |
|                        |                                |                                   |             |        |
|                        |                                |                                   |             |        |
|                        |                                |                                   |             |        |
|                        |                                |                                   |             |        |
|                        |                                |                                   |             |        |
|                        |                                |                                   |             |        |
|                        |                                |                                   |             | 1      |
|                        |                                |                                   |             |        |
|                        |                                |                                   |             |        |
|                        |                                |                                   |             |        |
|                        |                                |                                   |             |        |
|                        |                                |                                   |             |        |
|                        |                                |                                   |             |        |
|                        |                                |                                   |             |        |

信頼済みリストに CA 証明書を追加すると、インストール済みプロファイルとしてデバイスに表示されます(図 11 を参照)。

#### インストール済みの信頼できるプロファイル

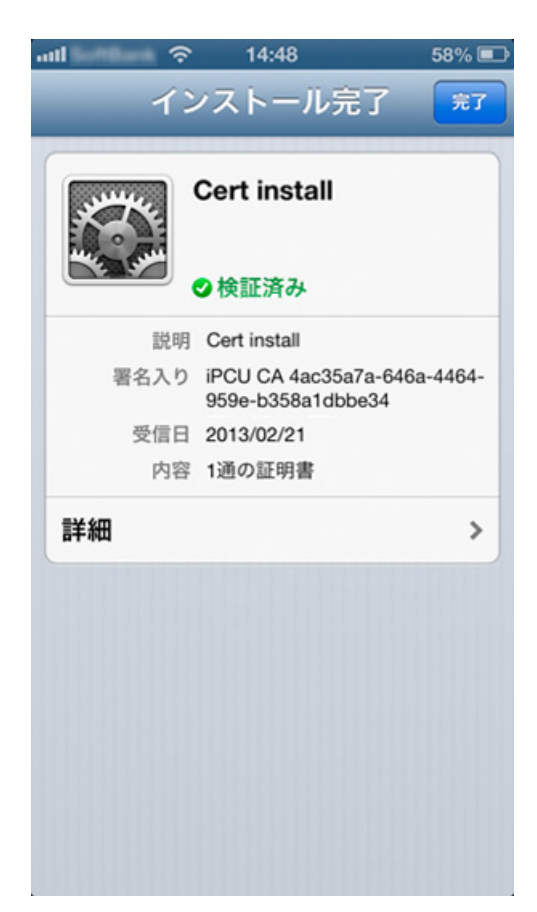

### Web 認証のセッション時間

ſ

図 11

前述のように、ユーザはセッションタイムアウトの最大期間、認証された状態を維持します。ただし、 新しい認証プロセスが必要になるまでユーザがネットワーク内に存続できる期間は、その他の要因の影 響を受ける可能性があります。セッションタイムアウトは一般に、ユーザ認証が必要になるまでの最 大期間と定義できますが、次のような他の要因によって、認証要求が早期にトリガされることがありま す。

- アイドルタイムアウト:デバイスがスリープ状態になる、カバレッジの外に出る、電源がオフになるなどの理由により、ユーザがアクティブでなくなると、コントローラはデフォルトで5分後にクライアントの接続を解除します。非アクティブ状態の期間を延長する必要がある場合は、このタイマー値を大きくすることができます。ただし、アクティブでないユーザが長時間存続することになるため、平均ユーザ数が増大します。
- DHCP アクティビティ:Web 認証の状態は IP/MAC アドレスの関係に関連付けられています。 DHCP 更新プロセスが発生した場合、または DHCP 検出の試みがクライアントから行われた場合、 そのプロセス中にクライアントによって IP アドレスが変更されると、WLC は Web 認証の状態を クリアすることがあります。
- ローミング: 802.11 ネットワークでは非常に重要なプロセスです。ローミングイベント中に、クライアントが新しい AP または WLC に対するローミングを完全に完了できなかった場合、クライアントの状態はクリアされ、必要とされる新たな Web 認証の手順が途中で終了する可能性があります。

L2 ポリシー:WPA2-PSK などのレイヤ 2 ポリシーと Web 認証などのレイヤ 3 ポリシーが混在している場合、クライアントはすべての要件に適合している必要があります。そうでないクライアントは終了します。これによってセキュリティは強化されますが、その副作用として、追加条件に応じてクライアントが削除される可能性があります。特に、Extensible Authentication Protocol over LAN (EAPoL) 交換が完了していない場合や、デフォルトで 60 分おきに発生するブロードキャストキー ローテーション中は、ローミングの失敗に注意する必要があります。クライアントには、AP から送信された EAP 要求に応答する機能が必要です。これにより、グループキー ローテーション通知がトリガされて、クライアントの認証が解除されます。

Web 認証と WPA2-PSK を使用する場合、EAP の再試行回数およびブロードキャスト キー ローテー ションをデフォルト値よりも大きくして、デバイスがスリープ状態になってもクライアントの Web 認 証の状態がクリアされないようにすることを推奨します。Web 認証のセッション時間の設定を変更す るコマンドは、config advanced eap bcast-key-interval X です。

デフォルトの間隔は60分です。

(注)

セキュリティの厳格化という観点から見ると、タイマーの時間を長く設定することは望ましくありません。

EAP 要求のコマンドは、config advanced eap request-retries X です。

デフォルトの再試行回数は2回です。通常はこの設定に伴う副次的な影響はありませんが、例外として、EAP エラーが発生した場合にはクライアントの認証解除までの時間が長くなります。

# トラブルシューティング

「WLC を使用した iPhone の問題の診断」(P.24)
「Wi-Fi 環境の把握」(P.25)
「WLC でのワイヤレス クライアントのデバッグ」(P.28)
「Apple iOS デバイスでのリモート パケット キャプチャの実行」(P.29)
「ワイヤレス スニファ キャプチャの実行」(P.30)
「Apple iOS デバイスでのデバッグとロギング」(P.30)
「Apple Mac OS X サプリカントでのデバッグとロギング」(P.31)
「OS X サプリカントでの 802.1x 認証の失敗に関するロギング」(P.32)

### WLC を使用した iPhone の問題の診断

Cisco AP は、iPhone/iPad の接続に関する問題が生じた、まさにその場所にあります。それらは同じ Wi-Fi 状況を共有しています。したがって、AP と組み合わせた WLC は、初級レベルのデバッグに必 要なリアルタイムかつ洗練された情報源になります。

AP で検出された内容は、リモートでグラフィカルに表示して確認できます。WLC では iPhone の周囲 の Wi-Fi チャネル状況がレポートされます。iPhone のリモート テストを WLC で実行することもでき ます。また、電話機のリンク接続品質もレポートされます。さらに、Wi-Fi のリアルタイム品質、現在 の干渉デバイス、AP に接続されているデバイス数、AP のコール数、Wi-Fi チャネルの利用率もレ ポートされます。この情報は、問題の原因を特定するうえで重要です。また、レポート機能の実行にあ たって、エンド ユーザが直接操作する必要はありません。 Apple Web サイトの一部のドキュメントで、WLC を使用して低レベルのトラブルシューティングを行 う方法が紹介されています。次に示すのはシスコの推奨事項です。ここでは、高品質の接続やアプリ ケーション パフォーマンスの妨げになる可能性のある問題について、環境および設定の面から考察し ます。

企業の導入環境では、Wi-Fi チャネルのデバイス数が多すぎるために帯域幅が不足し、それが原因で Wi-Fi ネットワーク接続の確立を試みるデバイスを追加接続できなくなることがあります。WLC のパ ラメータ設定によって、iPhone が接続できなくなる場合があります。WLC はこのような状況の判別に 最適なツールです。

Csico AP には、十分なスペクトル分析機能を備えたモデルがあります。シスコが提供する PC ツール を使用して、このような AP の電話接続固有のスペクトル分析を離れた場所からリアルタイムで行うこ とができます。このツールを使用すれば診断プロセスの役に立ち、電話機やエンドユーザの関与がなく ても、Wi-Fi チャネル状況に関連する問題を解決できる場合があります。

WLCのモニタリング機能を使用して、接続上の問題の原因となる可能性がある不正 AP やアドホック 不正クライアントのリストを表示することもできます。モニタリング機能は Syslog サーバ(場合に応 じて追加可能)に移行できます。ログは一般的なレベルおよびファシリティに設定できます。

### Wi-Fi 環境の把握

iPhone のコール品質およびローミング パフォーマンスは、AP カバレッジの広さおよび Wi-Fi チャネ ルの帯域幅に比例します。図 12 に示した WLC のグラフィック インターフェイスには、この 2 つの条 件に関連するデータが示されています。[WLC] > [Monitor] > [Access Points] > [Radio(bands)] を選択 すると、特定の AP を表示できます。このページには、AP の情報と、この AP のカバレッジ領域内の Wi-Fi 状況に関する情報が複数行にまたがって表示されます。各行の末尾に、ドロップダウン メニュー ボタンがあります。このメニュー ボタンを選択すると、現在の接続ステータスを示す新しい ウィンドウが表示されます。表示されるデータは、Wi-Fi チャネル番号、このチャネルの干渉、現行 チャネルの負荷に関する統計情報、Voice over IP (VoIP) コール数、およびその他の情報です。

また、このウィンドウには [Client Count vs RSSI] および [Client Count vs SNR] も表示されます。この情報を使用すると、電話機の機能上のデータレートと、RSSI や SNR の影響で通話中に実際に使用 されるデータレートを特定して、iPhone のパケット送信速度を推察できます。

クライアントに関するこの情報の次に、[Rx Neighbors Information] が表示されます(図 13 を参照)。 ネイバー情報を使用して、電話機をアソシエートした AP に隣接する複数の AP 間のカバレッジ オー バーラップの量をすばやく理解できます。ネイバー情報は 802.11k 仕様で使用します。この IEEE 仕様 では無線管理情報を扱っています。

| 図 12 | AP および Wi-Fi の状況 |
|------|------------------|
|------|------------------|

| CISCO                                                       | MONITOR WLANS CONTROLL  | ER WIRELESS        | SECURITY   | MANAGEMENT   | COMMANDS | HELP   | EEEDBACK   |
|-------------------------------------------------------------|-------------------------|--------------------|------------|--------------|----------|--------|------------|
| Monitor                                                     | Profile Information     |                    |            |              |          |        |            |
| Summary                                                     | Noise Profile Passed In | terference Profile | Passed     | Load Profile | Passed   | Covera | ge Profile |
| Access Points     Radios     P02 111/0                      | Noise vs. Channel       |                    |            |              |          |        |            |
| 802.11b/g/n<br>Dual-Band Radios                             |                         |                    | -50<br>-60 |              |          |        |            |
| Cisco CleanAir     802.11a/n     Interference Devices       |                         |                    | -70<br>-80 |              |          |        |            |
| Air Quality Report<br># 802.11b/g/n<br>Interference Devices |                         | IIIII              | 100        |              |          |        |            |
| Air Quality Report<br>Worst Air-Quality Report              | 1 2 3 4 5 6 7 8         | 9 10 11 12 13      |            |              |          |        |            |
| Controller                                                  | Interference by Channel |                    |            |              |          |        |            |
| AP Join<br>Ports                                            | -50                     | 80%                |            |              |          |        |            |
| RADIUS Servers<br>Mobility Statistics                       | -70                     | 60%                |            |              |          |        |            |
| IPv6 Neighbor Bind<br>Counters<br>PMIPv6 LMA Statistics     | -90                     | 40%                |            |              |          |        |            |
| CDP                                                         | -100                    |                    |            |              |          |        |            |
| Roques                                                      | 1 2 3 4 5 6 7 8 9       | 10 11 12 13        |            |              |          |        |            |

1

1

図 13 受信ネイバーの情報

| uludu<br>cisco                                          | MONITOR WLANS CON            | TROLLER | WIRELESS        | SECURITY       | MANAGE | MENT  | COMMANDS | HELP | EEEDBACK        | Saye      | Config  | ration  | Eng |
|---------------------------------------------------------|------------------------------|---------|-----------------|----------------|--------|-------|----------|------|-----------------|-----------|---------|---------|-----|
| fonitor<br>Summary                                      | Rx Neighbors Informatio      | n       |                 |                |        |       |          |      |                 |           |         |         |     |
| Access Points                                           | MAC Address                  |         | RF Group-Leader | r IP Address   | Chann  | el No |          | Cha  | nnel Width(Mhz) | RSSI (dBm | )       |         |     |
| • Radios                                                | AP 00:26:99:8f:b1:a0 Interfa | ce 0    | 192.168.60.11   |                | 6      |       |          | 20   |                 |           |         |         |     |
| 802.11a/n                                               | AP 00:26:99:8f:ce:20 Interfa | ce 0    | 192.168.60.11   |                | 1      |       |          | 20   |                 |           |         |         |     |
| overstanden                                             | AP 00:26:99:8f:d2:c0 Interfa | ce 0    | 192.168.60.11   |                | 1      |       |          | 20   |                 |           |         |         |     |
| 802.11a/n<br>Interference Devices<br>Air Quality Report | 802.11 MAC Counters          |         |                 |                |        |       |          |      |                 | -120 -100 | -00 -60 | 0 -40 - | 20  |
| Interference Devices                                    | Tx Fragment Count            | 0       | Multi           | cast Tx Frame  | Count  | 4597  |          |      |                 |           |         |         |     |
| Air Quality Report<br>Worst Air-Quality Report          | Tx Failed Count              | 0       | Retry           | Count          |        | 0     |          |      |                 |           |         |         |     |
| Statistics                                              | Multiple Retry Count         | 0       | Fram            | e Duplicate Co | unt    | 0     |          |      |                 |           |         |         |     |
| CDP                                                     | RTS Success Count            | 0       | RTS             | Failure Count  |        | 0     |          |      |                 |           |         |         |     |
| Rogues                                                  | ACK Failure Count            | 0       | Rx F            | ragment Count  |        | 0     |          |      |                 |           |         |         |     |
| Clients                                                 | Multicast Rx Frame Count     | 12909   | FCS             | Error Count    |        | 1987  |          |      |                 |           |         |         |     |
| Multicast                                               | Tx Frame Count               | 4597    | WEP             | Undecryptable  | Count  | 0     |          |      |                 |           |         |         |     |

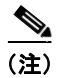

シスコは、AP 隣接セル間の Wi-Fi 信号のオーバーラップ率として 15% を推奨しています。本書の 「Wi-Fi チャネル カバレッジ」(P.3) を参照してください。 WLC クライアントの統計情報の詳細は、[Band Select Statistics] に表示されています。このデータは、 AP に接続されているデュアルバンド デバイス(iPhone5 など)の数を示します。

iPhoneのWi-Fi環境を把握するには、次に接続ステータスを調べます。同様に、個々の電話機の情報 を示すウィンドウが表示されます。この情報は、電話機のWi-FiMACアドレスをもとにアクセスする データベースに格納されています。電話機でこの値を調べるには、電話機上で[設定]>[一般]>[情報 ]>[Wi-Fiアドレス]を選択します。

WLC の接続先 AP に現在アソシエートしているすべての電話機の MAC アドレスを WLC に表示する には、[Monitor] > [Clients] を選択します。クライアントの MAC アドレス、クライアントがアソシ エートしている AP の名前、WLAN SSID、および 802.11 プロトコルが行別に表示されます。AP の名 前のリンクをクリックすると、iPhone の現在の接続ステータスを示す新しいウィンドウが表示されま す。表示される情報は、クライアントのプロパティ、およびそのクライアントがアソシエートしている AP のプロパティです。クライアントのプロパティには、IPv4 および IPv6 アドレス、VLAN ID、現在 のデータ レート セット、セキュリティ情報、QoS プロパティなどが表示されます。

このウィンドウには Wi-Fi の重要な統計情報が表示されます。最も重要なのは RSSI 値です。RSSI フィールドには、AP で受信されたパケットの信号強度が表示されます。この値は AP においてクライ アント パケットがどれだけ良い状態で見れたかを示します。RSSI 値が -45 dBm の信号は、-67 dBm の 信号よりも強力です。RSSI 値が重要なのは、カバレッジ品質を特定できるためです。この値が低すぎ ると、電話機のコール品質は低下します。またこの値から、AP 台数の追加の必要性や、より良い AP (への交換)の必要性もわかります。この RSSI 値は、クライアントの Wi-Fi パフォーマンスを示す重 要な指標です。製品比較やサイト設計を行う際には、この値を使用する必要があります。

電話機のオーディオ パケットが AP で受信されない場合、そのコールの動作は片通話状態になります。 RSSI 値が -45 ~ -67 dBm のパケットは、より高速なデータ レートで送信される可能性が高くなりま す。これは、両方とも強力な Wi-Fi 信号であるためです。電話機が AP から遠ざかると、RSSI 値は小 さくなります。

電話機が AP から離れた場所に移動すると、それに伴って生じる信号強度の低下を補うために、各パ ケットのデータ レートは低くなります。このため、パケット配信の信頼性は高まりますが、電話機の スループットは低下し、使用帯域幅は大きくなります。電話機で必要とされる帯域幅が増加すると、そ の電話機と AP で使用される Wi-Fi チャネルの空き帯域幅が小さくなります。Wi-Fi チャネルの使用帯 域幅が増えると、もう1つの Wi-Fi チャネルのパフォーマンス指標に当たる要素も増えます。ここで 言うもう1つの指標とは、チャネル使用率のことです。

チャネル使用率は、APの無線統計情報ページに表示される、チャネル負荷に関する統計情報の1つで す。RSSIとチャネル使用率は、コールの品質を左右する主要な要素です。メディアとは、アソシエー ションによって電話機と APとで共有されることになる Wi-Fi チャネルです。Wi-Fi チャネルは、別の AP、別の電話機、および別のデバイス(Wi-Fi 対応と非 Wi-Fi 対応の両方)でも共有されます。チャ ネルを共有する別のWi-Fi デバイスは、同一チャネル干渉としてチャネル使用率に影響します。非 Wi-Fi の干渉でもチャネル使用率に影響します。非Wi-Fi 干渉をもたらすものには、Bluetooth デバイ ス、電子レンジ、監視カメラなど、802.11 プロトコルを使用しないけれど Wi-Fi チャネルと同じ無線 周波数を使用するデバイスが含まれます。チャネル使用率の低下を防ぐには、不正 Wi-Fi デバイスお よび非Wi-Fi 干渉をできるだけ効率的に管理する必要があります。

また、チャネル使用率を管理するうえでは、Wi-Fi チャネルで使用される有効なデバイス数および有効 なアプリケーション数の管理も必要です。WLC の設定によって、AP で許可される(したがって AP の Wi-Fi チャネルで許可される)オーディオ コール、ビデオ コール、およびアプリケーションの数を 制限することができます。この機能を管理する WLC の設定として、コール アドミッション制御 (CAC) や AVC などがあります。

(注)

これらの設定オプションの詳細については、次の URL にある『Cisco Wireless LAN Controller コン フィギュレーション ガイド』を参照してください。 http://www.cisco.com/cisco/web/support/JP/docs/WL/WLLANCntrller/5500WLCntrllers/CG/003/b\_cg 73.html 詳細については、次に示すコンテンツおよび Cisco Validated Design (CVD)のドキュメントの各セク ションを参照してください。

- 音声用の Wi-Fi 設計の原則については、次の URL にある『Voice over Wireless LAN 4.1 デザイン ガイド』を参照してください。 http://www.cisco.com/cisco/web/support/JP/docs/WL/WLLANMGMT/WLCntrlSystem/SDG/002/ 14684\_01.html
- 高密度 Wi-Fi の導入:次の URL にあるドキュメントの「Design Point」と題された各セクション を参照してください。 http://www.cisco.com/en/US/prod/collateral/wireless/ps5678/ps10981/design\_guide\_c07-693245.h tml
- Identity Services Engine (ISE) /Bring Your Own Device (BYOD; 個人所有デバイスの持ち込み):次の URL にあるドキュメントの「ユーザ エクスペリエンス」- 「Apple iOS デバイス」セクションを参照してください。 http://www.cisco.com/cisco/web/support/JP/docs/CVD/Borderless Networks/001/byoddg-J.pdf

## WLC でのワイヤレス クライアントのデバッグ

コマンド debug client <*MAC\_Address*> は、8 つのデバッグ コマンドと、指定した MAC アドレス上 のフィルタを有効にして、指定した MAC アドレスを含むメッセージのみを表示するマクロです。8 つ のデバッグ コマンドにより、クライアントのアソシエーションおよび認証に関する最も重要な情報が 表示されます。ワイヤレス クライアントが複数存在する場合は、フィルタを使用すると便利です。

(注)

リリース 7.2 以降では、debug client コマンドは次に示すように最大 3 つのクライアントを同時にサポートします。debug client <*MAC Addr1*> <*MAC Addr2*> <*MAC Addr3*>

debug client を実行すると、次のデバッグが有効化されます。

```
(Cisco Controller) > show debug
```

MAC address.....00:00:00:00:00:00

Debug Flags Enabled: dhcp packet enabled dot11 mobile enabled dot11 state enabled dot1x events enabled dot1x states enabled pem events enabled pem state enabled

以上のコマンドで、アドレス ネゴシエーション、802.11 クライアント ステート マシン、802.1x 認証、 Policy Enforcement Module (PEM)、およびアドレス ネゴシエーション (DHCP) がカバーされます。

さまざまな状況に応じてトラブルシューティングを行う場合、次の debug コマンドを debug client に 追加できます。

- 802.1X 認証:
  - debug aaa events enable
  - debug aaa detail enable
- Web 認証(リリース 7.2 以降):
  - debug web-auth redirect enable IPOFCLIENT

次に、802.11k で使用する debug コマンドを示します。

- (Cisco Controller) > debug 11k ?
- errors 802.11k エラーのデバッグを設定
- detail 802.11k 詳細情報のデバッグを設定
- history 802.11k ローミング履歴のデバッグを設定
- all 802.11k の全イベントのデバッグを設定
- >debug 11k {all/event/errors/detail] [enable|disable]

次に、802.11r で使用する debug コマンドを示します。

- 11r / FT Debug:
- (Cisco Controller) >debug FT ?
- Events 802.11r イベントのデバッグを設定
- >debug ft events{enable|disable}

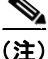

WLC でクライアントのデバッグを行う方法の詳細については、『Understanding Debug Client on Wireless LAN Controllers (WLCs)』またはビデオ「Troubleshooting Client Connection Issue on Cisco Wireless Controllers」を参照してください。

# Apple iOS デバイスでのリモート パケット キャプチャの実行

iOS5 以降のリリースでは、Apple iOS デバイスのワイヤレス アダプタを介して送信されたパケットを リモートでキャプチャできます。この機能を使用すると、これらのプラットフォームのトラブルシュー ティングが飛躍的に向上します。Xcode 4.2 以降を実行している Mac OS X が必須です。Mac で Remote Virtual Interface (RVI) を設定する必要があります。これによりインターフェイスが作成さ れ、Wireshark や他の推奨 OS X キャプチャ機能を通してキャプチャできるようになります。

iOS デバイスでキャプチャを開始する手順は、次のとおりです。

- **ステップ1** USB ケーブルで Mac に iOS デバイスを接続します。
- **ステップ 2** 次の URL から Apple Xcode 4.2 以降をダウロードして、インストールします。 http://developer.apple.com/xcode/
- ステップ3 iOS の Unique Identifier (UDID)を特定します。iTunes を起動し、左側の列の [デバイス] でお使いの iPhone を選択します。選択したら、[シリアル番号]をクリックすると表示が切り替わり、UDID が表示されます。この値はステップ5で使用します。
- ステップ4 [ユーティリティ]>[ターミナル]を選択して、ターミナルを起動します。
- ステップ 5 iOS デバイスの UDID を使用して、RVI を作成します。

MacBookPro:~ client\$ rvictl -s <UDID of iOS device>

Starting device UDID of iOS device SUCCEEDED

(注)

ſ

現在のデバイスのリストを表示するには、ifconfig -l を使用します。

- **ステップ6** Wireshark または推奨キャプチャ ツールを使用して、新しい rvi# インターフェイスでキャプチャを開始します。
- ステップ7 作業が終了したら、次のコマンドを実行して RVI を削除します。

MacBookPro:~ client\$ rvictl -x <UDID of iOS device>

Stopped device UDID of iOS device SUCCEEDED

(注)

iOS デバイスでパケットをキャプチャする方法の詳細については、次の URL にある「Mac Developer Library」を参照してください。http://developer.apple.com/library/mac/#qa/qa1176/\_index.html

# ワイヤレス スニファ キャプチャの実行

802.11 Wi-Fi デバイスが通常どおりに動作する仕組みや理由を理解するには、ワイヤレスパケット キャプチャ(「スニファ」アクション)を実行すると非常に便利です。この機能は、Cisco Technical Assistance Centre (TAC)と連携して技術的な問題を解決する場合に、特に重要となります。ワイヤ レススニファの選択と使用の詳細については、次の記事を参照してください。

- 「Fundamentals of Wireless Sniffing」(いくつかの重要なガイドラインを参照できます): https://supportforums.cisco.com/docs/DOC-19136
- 「Wireless Sniffing using a Mac with OS X 10.6 and Above」: https://supportforums.cisco.com/docs/DOC-19212
- 「Wireless Sniffing in Windows 7 with Netmon 3.4」: https://supportforums.cisco.com/docs/DOC-16398
- [Collecting a Wireless Sniffer Trace using the Cisco Lightweight AP in Sniffer Mode] : https://supportforums.cisco.com/docs/DOC-19214
- OmniPeek Remote Assistant : http://www.wildpackets.com/products/omnipeek\_remote\_assistant

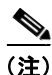

Linksys USB600N がショート ガード インターバルの 802.11n パケットを収集する場合、高い信頼性は 望めません。たとえば、ショート ガード インターバル パケットの 20 ~ 30% が損失します。必要に応 じて、より低速なロング ガード インターバルのみを使用するように WLC の設定を変更してください。 この設定変更は一時的に行う必要があります。使用するコマンドは、config 802.11{a | b} 11n support guard-interval {any | long} です。

なお、次のようなワイヤレス スニファ製品が市販されています。

- WildPackets 社の OmniPeek
- Fluke 社の AirMagnet Wi-Fi Analyzer
- TamoSoft 社の CommView for Wi-Fi
- Riverbed 社(旧 CACE 社)の AirPcap

# Apple iOS デバイスでのデバッグとロギング

iPhone 構成ユーティリティ (IPCU) を使用すると、iPad、iPhone、または iPod Touch から一連の拡 張ログを収集できます。

- Mac OS X の場合: http://support.apple.com/kb/DL1465?viewlocale=ja JP
- Windows の場合: http://support.apple.com/kb/DL1466?viewlocale=ja\_JP

お使いの iOS デバイスから拡張ログを収集する手順は、次のとおりです。

- **ステップ1** IPCU をダウンロードして、iPhone、iPad、または iPod Touch と併用するコンピュータにインストールします。
- ステップ2 次の Shell コマンドを実行して、iPhone 構成ユーティリティのデバッグ ロギング オプションを有効に します。

Mac OS X の場合:

ターミナルを起動し([ユーティリティ]>[ターミナル])、次のように入力します。

#### defaults write com.apple.iPhoneConfigurationUtility EnableDebugLoggingInterface YES

Windows OS の場合:

コマンドラインで次のように入力します。

#### cd c:\Program Files\iPhone 構成ユーティリティ \ipcu.exe -enableDeviceLogCapture

- **ステップ3** iPhone 構成ユーティリティを起動し、[デバイス] (左のサイドバー) で iPhone、iPad、または iPod Touch を選択します。
- **ステップ4** [ファイル]>[書き出す]> (モバイル デバイスのプロファイル)を選択してデバイス プロファイルを エクスポートし、ローカル ディレクトリに保存します。
- **ステップ 5** [コンソール] タブをクリックし、[コンソールを別名で保存](Mac)または[コンソールに名前をつけて保存](Windows)を選択して、ステップ 4 で使用したのと同じ場所にコンソール出力を保存します。

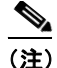

ſ

iOS デバイスのトラブルシューティングの詳細については、次の URL にあるエンタープライズ向け iOS サポート ページを参照してください。 http://www.apple.com/jp/support/iphone/enterprise/

## Apple Mac OS X サプリカントでのデバッグとロギング

OS X 10.6 以前の場合:

- ステップ1 ターミナルを起動します([ユーティリティ]>[ターミナル])。
- **ステップ2** get-mobility-info データを収集します。

MacBookPro:~ client\$ sudo
/System/Library/Frameworks/SystemConfiguration.framework/Resources/get-mobility-info
Password: <Enter Password>
Please wait, collecting statistics
Network data collected to "/Users/client/Desktop/mobility-info-...tar.gz"

OS X 10.7 以降の場合:

OS X 10.7 (Lion) には、さらに Wi-Fi のトラブルシューティングを実行できる Wi-Fi 診断ユーティリ ティが追加されています。Wi-Fi 診断ユーティリティでは、次のタスクを実行できます。

- パフォーマンスのモニタ(信号、ノイズ、BSSID など)
- Wi-Fi イベントの記録(アソシエーション、再アソシエーション、認証解除など)
- ワイヤレス スニファ キャプチャの実行
- デバッグ ロギングの有効化

Wi-Fi 診断ユーティリティを開く手順は、次のとおりです。

- **ステップ1** Finder で [移動] > [フォルダへ移動] を選択します。
- **ステップ2** 「/System/Library/CoreServices/」と入力して、[移動]を選択します。
- ステップ3 [Wi-Fi 診断]を選択すると、画面が開きます。

### OS X サプリカントでの 802.1x 認証の失敗に関するロギング

ステップ1 ターミナルを起動します([ユーティリティ]>[ターミナル])。

ステップ2 802.1x ロギングを有効にします。 MacBookPro:~ client\$ sudo defaults write Library/Preferences/SystemConfiguration/com.apple.eapolclient LogFlags -int -1 Password: <Enter Password>

- **ステップ3** コンピュータを再起動(設定を適用)します。
- **ステップ4** Finder で [移動]>[フォルダへ移動]を選択します。
- **ステップ5** 「/var/log/」と入力して、[移動]を選択します。
- ステップ6 サプリカント ログのタイトルは「eapolclient.<interface>.log」となります。
- **ステップ7** 作業が終了したら、ターミナルで次のように入力して、ロギングを無効にします。

MacBookPro:~ client\$ sudo defaults write /Library/Preferences/SystemConfiguration/com.apple.eapolclient LogFlags -int 0

Password: <Enter Password> ステップ 8 コンピュータを再起動(設定を適用)します。

# 推奨事項のまとめ

本書ではいくつかの推奨事項を紹介しました。ここではそれらをまとめて示します。

シスコは、デュアルバンドデバイスに5GHzカバレッジ設計を使用することを推奨しています。5GHzチャネルのチャネル使用率は一般的に、2.4GHzチャネルと比べるとはるかに低くなっています。

I

- WLC のレポートを使用して、チャネル使用率を入念に監視することを推奨します。チャネル使用 率の値が高い場合、新しい干渉源の出現、AP の停止、または新しい Wi-Fi デバイスの大量流入を 示している可能性があります。
- シスコは、頻繁にチャネルが変更される AP をモニタし、既知の干渉源の影響を受ける 5 GHz Wi-Fi チャネルを特定して DCA 除外リストに追加することを推奨しています。
- 2.4 GHz でカバレッジテストを実行する際には、低いデータレートを無効にすることを推奨します。これは、-67 dBm RSSI のカバレッジ領域が1 Mbps データレートで12 Mbps を大きく上回るからです。範囲と帯域幅のいずれを重視した設計にするかは、この点を考慮して決めます。
- ビームフォーミング(ClientLink)により802.11aよりも高品質のリンクと音声品質が提供されるため、5 GHz帯域では802.11nを使用することを推奨します。
- シスコは、WLAN 設定で「BandSelect」を有効にすることを推奨しています。特定の状況で iPhone5 の 5 GHz 帯域に偏りが見られるような場合でも、BandSelect を有効にしておくと、電話 機の信号強度が両方の帯域に対して適切な設定になっていれば 5 GHz での接続率を向上させるこ とができます。
- シスコは、QoS 値が platinum または voice で WMM が必須 (required) に設定された WLAN に、 iPhone および iPad を接続することを推奨しています。この設定により、AP から送信されたイー サネット トラフィックが、Wi-Fi チャネルでの優先度を表す QoS 値を使用してスイッチ ポートに 接続できます。
- Jabber やその他のビジネス アプリケーションの場合、デバイスの WMM ドライバまたは QoS ポリ シーによって WMM QoS 値が低下したパケットにおいてもアプリケーションに必要な QoS レベル を獲得できるように、QoS 値を platinum にすることを推奨します。
- シスコは、ネイバー リスト応答パケットで 2.4 GHz および 5 GHz の両方の AP チャネル番号が提示されるよう、WLC の設定で RRM を有効にすることを推奨しています(802.11k)。Voice over WLAN コールだけでなく、すべてのアプリケーションとデバイスで、5 GHz 帯域 Wi-Fi チャネルを使用することを推奨します。
- シスコおよび Apple は、Fast Transition 802.1x クライアント用に追加の WLAN を設定することを 推奨しています。
- シスコおよび Apple は、Fast Transition PSK クライアント用に追加の WLAN を設定することを推 奨しています。
- Apple は、レガシー クライアントに別個の WLAN および SSID を使用することを推奨しています。
- シスコは、チャネルのカバレッジで必要となるクライアント数に適したカバレッジが、チャネルの カバレッジで必要となる帯域幅で提供されるように、データレートを調整することを推奨してい ます。
- シスコは、チャネルボンディングでは、チャネル密度が必要な場合(高密度環境など)には 20 MHz を使用し、クライアントトラフィックが多くの帯域幅を使用する場合(ビデオなど)には 40 MHz の使用を検討することを推奨しています。
- シスコは、すべての MCS レートを有効のままにしておくことを強く推奨します。レートの一部を 無効にすると、Mac OS 10.7 および 10.8 の 64 ビット ドライバの一部のバージョンとの互換性がな くなる可能性があります。
- シスコは、AP 隣接セル間の Wi-Fi 信号のオーバーラップ率として 15% を推奨しています。

詳細については、Apple 関連サービスおよび Cisco WLAN に関する次のリソースを参照してください。

- 『ワイヤレス LAN Apple Bonjour 導入ガイド』:
  - http://www.cisco.com/cisco/web/support/JP/111/1110/1110670\_cuwn-apple-bonjour-dg-00-j.ht ml
- [Cisco Wireless LAN Controller System Management Guide, Release 7.4]:

 http://www.cisco.com/en/US/docs/wireless/controller/7.4/configuration/guides/system\_manage ment/config\_system\_management.html

1

• Mac Wi-Fi アップデート 1.0 : http://support.apple.com/kb/DL1620?viewlocale=ja\_JP

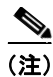

本書および Apple Web サイトに記載された参照リンクについては、シスコの一般的なドキュメントと 同様に定期的にチェックして、本書発行後に内容が更新されていないか確認することを推奨します。

# 付録 A: IEEE IP DSCP - AVVID 値および 802.11e WMM

| AVVID 802.1pUP ベースのト<br>ラフィック タイプ | AVVID<br>802.1pUP | AVVID IP<br>DSCP | IEEE IP<br>DSCP | IEEE<br>802.eUP | 注記   |
|-----------------------------------|-------------------|------------------|-----------------|-----------------|------|
| 予約済み(ネットワーク制御)                    | 7                 | 56?              | 56              | 7               | TBD  |
| 予約済み                              | 6                 | 48?              |                 |                 | TBD  |
| 音声                                | 5                 | 46 (EF)          | 48              | 6               |      |
| 音声                                | 4                 | 34 (AF41)        | 40              | 5               |      |
| 音声制御                              | 3                 | 26 (AF31)        | 32              | 4               |      |
| バックグラウンド(Gold)                    | 2                 | 18 (AF21)        | 16              | 2               |      |
| バックグラウンド(Gold)                    | 2                 | 20 (AF22)        | 16              | 2               |      |
| バックグラウンド(Gold)                    | 2                 | 22 (AF23)        | 16              | 2               |      |
| バックグラウンド(Silver)                  | 1                 | 10 (AF11)        | 8               | 1               |      |
| バックグラウンド(Silver)                  | 1                 | 12 (AF12)        | 8               | 1               |      |
| バックグラウンド(Silver)                  | 1                 | 14 (AF13)        | 8               | 1               |      |
| ベスト エフォート                         | 0                 | 0 (BE)           | 0、24            | 0、3             |      |
| バックグラウンド                          | 0                 | 2                | 8               | 1               |      |
| バックグラウンド                          | 0                 | 4                | 8               | 1               |      |
| バックグラウンド                          | 0                 | 6                | 8               | 1               |      |
| 有線からの未知の DSCP                     | アクセス ポート          | D                | 任意              | D>>3            | AP 上 |

ſ

# 付録 B: 対照表(概略)

|             | Wi-Fi 無線                          | 11r Fast<br>Transition 認<br>証 | 11k ネイバー<br>リスト | 使用可能な<br>Webex クライ<br>アント | 使用可能な<br>Jabber クライ<br>アント |
|-------------|-----------------------------------|-------------------------------|-----------------|---------------------------|----------------------------|
| iPhone      | 11g                               | なし                            | なし              | あり                        | あり                         |
| iPhone3G    | 20 MHz                            |                               |                 |                           |                            |
| iPhone 4    | ワイド チャネル                          |                               |                 |                           |                            |
| iPad        | のみ                                |                               |                 |                           |                            |
| iPhone 4S   | 2.4 GHz 11g およ<br>び 11n MCS 0 ~ 7 | iOS6 の場合:<br>あり               | iOS6 の場合:<br>あり | あり                        | あり                         |
| iPad2       | 20 MHz ワイド<br>チャネルのみ              | あり                            | あり              |                           |                            |
| iPhone 5    | 2.4 および 5 GHz<br>11n MCS 0 ~ 7    | あり                            | あり              | あり                        | あり                         |
| iPad Retina | 2.4 GHz では 20<br>MHz ワイド          |                               |                 |                           |                            |
| iPad Mini   | 5 GHz では 20 ま<br>たは 40 MHz        |                               |                 |                           |                            |

1

■ Cisco Wireless LAN で Apple モバイル デバイスを使用する企業のためのベスト プラクティス

# 付録 C:略語

L

Γ

| A-MDSU | Aggregated MAC Service Data Unit (集約 MAC<br>サービス データ ユニット) |
|--------|------------------------------------------------------------|
| ACL    | Access Control List (アクセス コントロール リ<br>スト)                  |
| AP     | Access Point (アクセス ポイント)                                   |
| AVC    | Application Visibility and Control                         |
| AVVID  | Architecture for Voice Video and Integrated Data           |
| BSS    | Basic Service Set (基本サービス セット)                             |
| BSSID  | Basic Service Set Identifier                               |
| BYOD   | <b>Bring Your Own Device</b> (個人所有デバイスの持ち込み)               |
| CA     | Certification Authority (認証局)                              |
| CAC    | Call Admission Control (コール アドミッション<br>制御)                 |
| CVD    | Cisco Validation Design                                    |
| DCA    | Dynamic Channel Allocation                                 |
| DS     | Distribution System (分散システム)                               |
| DSCP   | Differentiated Services Code Point (DiffServ<br>コード ポイント)  |
| FT     | Fast Transition                                            |
| FTP    | File Transfer Protocol(ファイル転送プロトコル)                        |
| GHz    | ギガヘルツ                                                      |
| GI     | Guard Interval (ガード インターバル)                                |
| IEs    | Information Element (情報要素)                                 |
| IPCU   | iPhone Configuration Utility(iPhone 構成ユー<br>ティリティ)         |
| MAC    | Medium Access Control (メディア アクセス コン<br>トロール)               |
| Mbps   | Megabits per second (メガビット/秒)                              |
| MCS    | Modulation Coding Schemes (変調符号化方式)                        |
| MOS    | Mean Opionion Score                                        |
| РКІ    | Public Key Infrastructure (公開キー インフラス<br>トラクチャ)            |
| PSK    | Pre-Shared Key (事前共有キー)                                    |
| QoS    | Quality of Service                                         |
| RF     | Radio Frequency (無線周波数)                                    |
| RRM    | Radio Resource Management (無線リソース管理)                       |

| RSSI    | Received Signal Strenght Indicator (受信信号強度)            |
|---------|--------------------------------------------------------|
| RToWLAN | Real-Time over Wireless LAN                            |
| RVI     | Remote Virtual Interface                               |
| SKC     | Sticky Key Caching                                     |
| SNR     | Singal-to-Noise Ratio (Singal-to-Noise 比)              |
| SSID    | System Set Indentifier                                 |
| TAC     | Technical Assistance Centre                            |
| TSpec   | Traffic Specification (トラフィック仕様)                       |
| UDID    | Unique Identifier(固有識別子)                               |
| VoWLAN  | Voice over Wireless LAN                                |
| VPN     | Virtual Private Network(バーチャル プライベー<br>ト ネットワーク)       |
| WiSPR   | Wireless Internet Service Provider Roaming             |
| WLAN    | Wireless Local Area Network(ワイヤレス ロー<br>カル エリア ネットワーク) |
| WLC     | Wireless LAN Controller (ワイヤレス LAN コントローラ)             |
| WMM     | Wireless Multimedia                                    |
| WPA     | Wi-Fi Protected Access                                 |

©2008 Cisco Systems, Inc. All rights reserved. Cisco、Cisco Systems, および Cisco Systems ロゴは、Cisco Systems, Inc.またはその関連会社の米国およびその他の一定の国における登録商標または商標です。 本書類またはウェブサイトに掲載されているその他の商標はそれぞれの権利者の財産です。 「パートナー」または「partner」という用語の使用は Cisco と他社との間のパートナーシップ関係を意味するものではありません。(0809R) この資料の記載内容は 2008 年 10 月現在のものです。 この資料に記載された仕様は予告なく変更する場合があります。

# 

シスコシステムズ合同会社

〒107-6227 東京都港区赤坂9-7-1 ミッドタウン・タワー http://www.cisco.com/jp お問い合わせ先:シスココンタクトセンター 0120-092-255(フリーコール、携帯・PHS含む) 電話受付時間:平日 10:00~12:00、13:00~17:00 http://www.cisco.com/jp/go/contactcenter/